# **Report Builder**

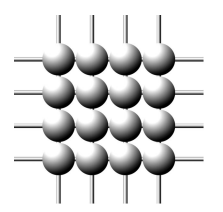

## Table des matières

| INTRODUCTION                                                         | 4  |
|----------------------------------------------------------------------|----|
| PRESENTATION                                                         |    |
| Description de l'écran                                               |    |
| Description des icônes                                               |    |
| Les différentes tables de BOB                                        |    |
| CREATION DU RAPPORT                                                  | 9  |
| Création du l'en-tête du rapport                                     | 9  |
| Coordonnées de la société.                                           | 9  |
| • Logos                                                              |    |
| Coordonnées du client     Déférences de la facture                   |    |
| <ul> <li>Intitulés des colonnes</li> </ul>                           |    |
| Création de groupes                                                  |    |
| Création du corps du rapport                                         |    |
| <ul> <li>Le sous-rapport</li></ul>                                   |    |
| Les lignes de la facture                                             |    |
| Création du bas de page                                              |    |
| Création des régions                                                 |    |
| Conditions d'impression                                              |    |
| La facture                                                           |    |
| AUTRES FONCTIONALITES                                                |    |
| Association d'une procédure à une zone de type DhText                | 24 |
| Procédures                                                           |    |
| Erreurs de procédure                                                 |    |
| Réalisation de calculs de données                                    |    |
| Association d'une procédure à une bande                              |    |
| Les variables                                                        |    |
| Variable globale                                                     |    |
| Détermination d'une variable de type global                          |    |
| Les zones mémos                                                      |    |
| Procédure pour afficher un blanc à la place de zéro                  |    |
| Afficher la devise de base à la place d'un blanc                     | 39 |
| Résultat                                                             |    |
|                                                                      | 41 |
| IRUCS & ASIUCES                                                      |    |
| Afficher le solde actuel dans le layout d'un rappel ou d'une facture |    |
| Afficher un montant en lettre                                        |    |
| Fonction 'Vide si zero'                                              |    |
| Réalisation d'opérations sur certains champs                         |    |
| Affichage de l'en-tête sur la première page uniquement               |    |
| Affichage de description de tables                                   |    |
| Exportation et Importation des dessins de document                   |    |
| Les arrondis                                                         |    |

| •                | Prix unitaire                                                                                            | 50       |
|------------------|----------------------------------------------------------------------------------------------------|----------|
| *<br>*           | Quantité<br>Prix net                                                                                     | 50<br>50 |
| Applie           | quer la mise en pages correcte qui a été definie pour le texte de regroupement                           | 51       |
| •                | Pas de texte de regroupement                                                                             | 52       |
| *<br>*           | Texte de regroupement et ligne de commentaire<br>Paramètres de mise en page                              | 53<br>53 |
| Form             | ater le numéro de TVA                                                                                    | 54       |
| Ordre            | des variables                                                                                            | 55       |
| Attrib           | uer des decimales à une variable                                                                         | 58       |
| Grise            | r une ligne sur deux dans le détail de la facture                                                        | 59       |
| Indiqu           | ıer 'copie' a partir de l'impression du 2 <sup>e</sup> exemplaire                                        | 60       |
| Probl            | ème d'impression d'un layout sur du papier à en-tête de type continu :                                   | 61       |
| Probl            | èmes d'impression liés à windows                                                                         | 62       |
| Affich           | er le solde client                                                                                       | 63       |
| Affich           | er le libelle d'un compte general                                                                        | 64       |
| Affich           | er le libellé d'un code appartenant à une table                                                          | 65       |
| Affich           | er la quantite restant a livrer                                                                          | 66       |
| Affich           | er le valeur d'un champ de l'entête du document d'origine                                                | 67       |
| Trans            | former un nombre de minutes en heure                                                                     | 68       |
| Trans            | former une durée en heure en nombre de minutes                                                           | 69       |
| Form             | ater un numero de compte bancaire                                                                        | 70       |
| Trans            | former les quantités en heures                                                                           | 71       |
| Affich           | er la valeur d'un champ d'un fichier                                                                     | 72       |
| Enlev            | er le code pays 'be' du code postal                                                                      | 73       |
| Tester           | · l'existence d'un fichier                                                                               | 74       |
| Form             | ater un montant                                                                                          | 75       |
| Affich           | er l'annee scolaire (ex : 2004-2005)                                                                     | 76       |
| Affich           | er la référence article chez le client                                                                   | 77       |
| Affich           | er la référence article chez le fournisseur                                                              | 78       |
| Affich<br>direct | er des informations de l'entete de la commande client sur la commande fournisseur (pour commandes<br>es) | 79       |
| Affich<br>direct | er des informations du detail de la commande client sur la commande fournisseur (pour commandes<br>es)   | 80       |
| Affich           | er le mois en lettres                                                                                    | 81       |
| Affich           | er le libellé d'un contrat                                                                               | 83       |
| Affich           | er le prix d'un tarif                                                                                    | 84       |
| Affich           | er le libellé d'un code standart (stdcode)                                                               | 85       |
| Affich           | er le libellé d'une case de la déclaration TVA                                                           | 86       |
| Ajoute           | er des zéros à gauche d'un nombre                                                                        | 87       |
| Affich           | er le commentaire de l'article sur plusieurs lignes                                                      | 88       |
| APPO             | RTS PERSONNALISABLES                                                                                     | 89       |
| Exem             | ple de rapport personnalisable : la balance des comptes généraux                                         | 91       |

## INTRODUCTION

Report Builder permet de dessiner des rapports tels que les factures ou les rappels de paiement. Les données de BOB ainsi que des fonctions utiles ont été implémentées directement afin que leur conception soit la plus évidente possible.

BOB met à votre disposition une série de documents, déjà paramétrés, de chaque type (rappels et factures). Ceux-ci pourront être modifiés ou améliorés selon les besoins de chacun.

Dans ce manuel d'initiation à la conception de rapport, nous allons débuter sur base d'un document vierge pour arriver, à la fin, à un résultat correspondant à une facture typique. Le principe sera, bien évidemment, le même pour la création des autres types de document.

## PRESENTATION

Le Report Designer, écran présenté ci-dessous, correspond à l'écran principal pour la conception d'un rapport.

## **DESCRIPTION DE L'ECRAN**

| # ReportBuilder:                                                          |           |                          |            |               |
|---------------------------------------------------------------------------|-----------|--------------------------|------------|---------------|
| Eichier Edition Affichage Rapport Aide                                    |           |                          |            |               |
| Calc Conception Apercu                                                    |           |                          |            |               |
|                                                                           |           |                          |            |               |
| Arial ▼ 10 ▼ B Z U ≧ Ξ Ξ A · 2 · C                                        | <b>b</b>  |                          |            |               |
| ▋ ᡦ ඏ ඏ   ฿ ᆃ ╣ 硕 ᡧ Ⴞ ┉ ┇   ⋈ 埾   ◇ ▾ 〃 ᆍ ☴   D 🖆 🖬 🔍 👙 🔃                 | <b>B</b>  |                          |            |               |
| 0 10 20 30 40 50 60 70 80 90 100 110 120 130 140 150 160 170              | 180   190 | 200 210                  | 1          |               |
| - 0                                                                       |           |                          |            |               |
| .1                                                                        |           |                          |            |               |
| ° En-tête                                                                 |           |                          |            |               |
|                                                                           |           |                          |            |               |
| - 1<br>^ Détail                                                           |           |                          |            |               |
| .0                                                                        |           |                          |            |               |
| -                                                                         |           |                          |            |               |
| ^ Bas                                                                     |           |                          |            |               |
|                                                                           |           |                          |            |               |
|                                                                           |           |                          |            |               |
|                                                                           |           |                          |            |               |
|                                                                           |           |                          |            |               |
|                                                                           |           |                          |            |               |
|                                                                           |           |                          |            |               |
|                                                                           |           |                          |            |               |
|                                                                           |           |                          |            |               |
|                                                                           |           |                          |            |               |
|                                                                           |           |                          |            |               |
|                                                                           |           |                          |            |               |
|                                                                           |           |                          |            |               |
|                                                                           |           |                          |            |               |
|                                                                           |           |                          |            |               |
| Prét. Gauche: 0                                                           | Haut      | 0 Larg                   | geur: 0    | Hauteur: 0    |
| 🏽 Démarrer 🛛 🛃 🍮 🍪 🔌 🔄 Report Builder.doc - Micro 🛛 🇱 BOB (DF - BOB Softw |           | 20 <b>2</b>   0 <b>2</b> | <b>***</b> | 🔍 🖫 🔛 🔞 14:00 |

L'écran est composé de trois onglets :

<u>Calc</u>: permet de sélectionner et de modifier les données nécessaires à la création d'un rapport déterminé et de créer des procédures en langage Pascal.

<u>Conception</u>: cet écran est divisé en deux parties. La première se compose des barres d'outils, de palettes ou encore de règles. La deuxième est l'aire de création du rapport. C'est dans cette seconde partie que les bandes ainsi que les différents composants du rapport seront placés. Trois bandes y sont présentes par défaut : En-tête, Détail et Bas.

- En-tête : toutes les données insérées dans cette bande apparaîtront dans le haut de chaque page du rapport (ex : coordonnées du client, ...)
- Détail : contient les données à afficher dans le corps du rapport (ex : liste des articles et prix d'une facture, ...)

• **Bas** : toutes les données insérées dans cette bande apparaîtront dans le bas de chaque page du rapport.

*Remarque* : il existe d'autres bandes, telles que *Titre* ou *Sommaire*. Leur utilité et mode de fonctionnement seront expliqués plus avant dans ce manuel.

Aperçu: permet de visualiser ou d'imprimer le rapport.

## **DESCRIPTION DES ICONES**

| Icône                             | Description                                                                                                    |
|-----------------------------------|----------------------------------------------------------------------------------------------------|
| 2                                 | Sélectionner l'objet : curseur de sélection.                                                                                                    |
| Α                                 | Texte : utilisé pour afficher du texte.                                                                                                    |
|                                   | Mémo : imprime plusieurs lignes de texte.                                                                                                    |
| <u>4</u>                          | Texte formaté: imprime du texte formaté.                                                                                                    |
| <u> </u>                          | Variable système: utilisé pour afficher une variable (heure, n°                                                                                                    |
| 12                                | page, date,)                                                                                                    |
| <b>—</b>                          | Variable: permet d'insérer une variable permettant de réaliser                                                                                                    |
|                                   | Image: permet d'insérer une image de type bitmap, GIF ou JPEG.                                                                                                    |
| 2                                 | Forme: permet d'insérer une forme (rectangle, rond,).                                                                                                    |
| 1                                 | Ligne : permet d'insérer une ligne (horizontale, verticale,).                                                                                                    |
| â                                 | CodeABarre: code barre (clic droit pour y associer un code).                                                                                                    |
| A                                 | DB_Texte : permet d'insérer un champ issu d'une base de données.                                                                                                    |
|                                   | DBMémo: permet d'imprimer un champ mémo provenant d'une base de données.                                                                                                    |
| <b>™</b> <u>∉</u>                 | DB_TexteFormaté: permet d'imprimer du texte formaté provenant d'un champ mémo lui-même issu d'une base de données.                                                                                                    |
|                                   | DBCalculé: permet de réaliser de simples calculs de données (somme, soustraction,)                                                                                                    |
| <b>1</b>                          | DBImage: permet d'insérer une image stockée dans une base de<br>données.                                                                                                    |
| <b>`</b>                          | DBCodeABarre: convertit une donnée d'une base de données en code barre.                                                                                                    |
|                                   | Région: permet de grouper plusieurs composants.                                                                                                    |
|                                   | SousRapport: permet de créer des sous-rapports dans la bande<br>Détail.                                                                                                    |
| 🛨 🕂 🛨 🕀                           | Permet de déplacer d'un pixel un groupe de composants.                                                                                                    |
| <sup>6</sup> <sup>1</sup> 명 명, 명, | Permet d'harmoniser la taille d'un groupe de plusieurs zones sélectionnées.                                                                                                    |
| 🖹 후 🗐 🖬 짜 🕮                       | Permet d'aligner un groupe de composants sélectionnés.                                                                                                    |
| 아 움                               | Permet d'espacer de façon régulière un groupe de composants sélectionnés.                                                                                                    |
|                                   | Centre un groupe d'icônes sélectionnées.                                                                                                    |
| D                                 | nouveau rapport                                                                                                    |
| Db_Selection Année (YEAR)         | Nom du pipeline de données, Champ de données: la première<br>liste déroulante permet de choisir le nom de la base de données<br>(table) à sélectionner et la seconde permet de choisir le nom du<br>champ à sélectionner dans cette même table. |

## LES DIFFERENTES TABLES DE BOB

Comme mentionné ci-dessus, les tables sont stockées dans le pipeline de données. Elles sont accessibles lorsqu'une zone, permettant d'afficher une valeur de table, est sélectionnée.

Liste de tables disponibles :

- Db\_Selection : contient les informations relatives au(x) document(s) à imprimer telles que le nombre de copies à imprimer ou encore le code du layout.
- Db\_Article : contient les informations relatives aux articles (IART.DB).
- Db\_Entete : contient les informations relatives aux en-têtes de documents (IHDDOC.DB).
- Db\_Lignes : contient les informations relatives aux corps (bande Détail) des documents (IHISTO.DB).
- Db\_Client : contient les informations relatives aux clients de facturation (COMPAN.DB).
- Db\_Tiers\_Adr\_Liv : contient les informations relatives aux clients de livraison (COMPAN.DB).
- Db\_Totaux : contient les informations relatives aux totaux des documents (IDOCT.DB).
- Db\_TVA\_Ventilation : contient les informations relatives à la ventilation TVA (ISPTVA).
- Db\_Layout: contient les informations relatives aux dessins de documents (ILDEF.DB).
- Db\_Detail\_Tiers: contient les informations supplémentaires relatives aux clients de facturation (COMPAN.DB).
- Db\_Config: contient les informations relatives au dossier (CONFIG.DB).
- Db\_Prestataire : contient les informations relatives aux prestataires (USERS.DB).
- Db\_Contrat : contient les informations relatives aux contrats clients (CUCCTC.DB)

## CREATION DU RAPPORT

Pour créer un nouveau rapport, cliquer sur Fichier | Nouvel Etat ou sur l'icône

| 🇰 ReportBuilder                                | :                             |                 |        |
|------------------------------------------------|-------------------------------|-----------------|--------|
| Eichier Edition                                | Affichage                     | <u>R</u> apport | Ajde   |
| <u>N</u> ouveau                                |                               |                 | Ctrl+N |
| Nouvel <u>É</u> tat                            |                               |                 |        |
| <u>O</u> uvrir<br><u>F</u> ermer               |                               |                 | Ctrl+O |
| <u>E</u> nregistrer<br>Enregistrer <u>S</u> ou | s                             |                 | Ctrl+S |
| Charger à partir<br>Sau <u>v</u> er dans le    | <u>d</u> u Fichier<br>Fichier |                 |        |
| <u>M</u> ise en forme F<br>Im <u>p</u> ression | <sup>o</sup> age              |                 | Ctrl+P |
| <u>C</u> onfiguration d                        | e l'impressi                  | on sur Ficł     | nier   |

## **C**REATION DU L'EN-TETE DU RAPPORT

Pour rappel, l'en-tête du rapport, correspond à la bande appelée '*En-tête*'. Les données insérées dans celle-ci seront affichées dans le haut de chaque page du rapport. Généralement, l'en-tête d'une facture contient les coordonnées de la société émettrice ainsi que celles du destinataire (client).

## • Coordonnées de la société.

Pour insérer un champ d'une table, il y a deux possibilités :

• Afficher, via le menu *Affichage | Barre d'outils | Arborescence des données,* la liste des tables et des champs compris dans celles-ci, et faire glisser le champ voulu.

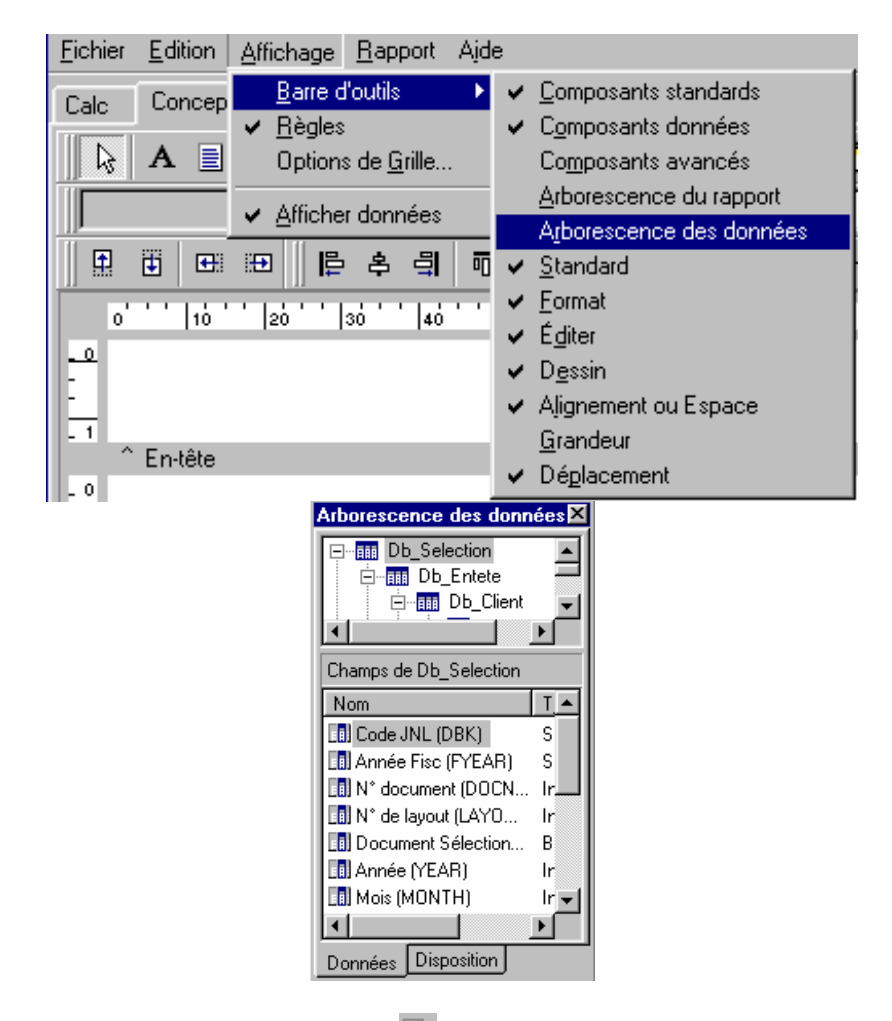

 Insérez une zone de type DBText A dans le coin supérieur gauche de la zone. Les listes déroulantes *Pipeline de données* et *Champs de données* apparaissent alors dans l'espace réservé aux barres d'outils.

Dans les listes déroulantes, sélectionnez la table DB\_Config et le champ '*Nom Dossier (NAME)*' afin d'afficher le nom de la société.

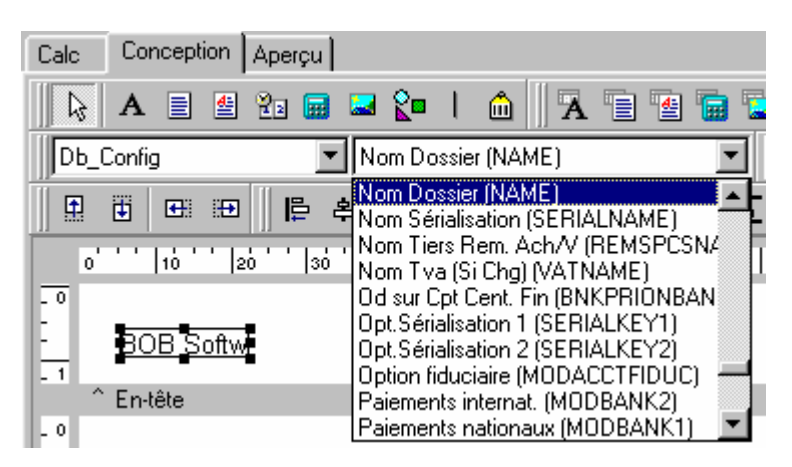

La zone *DB\_Texte* affiche maintenant le contenu du champ '*NAME* du fichier DB\_Config du dossier. Vous pouvez à loisir faire apparaître dans la zone DB\_Texte, soit le contenu véritable du champ sélectionné, soit simplement le nom du champ. Il vous suffit pour ce faire de cocher ou non l'option *Afficher données* qui se trouve dans le menu *Affichage* 

| Affichage Rapport         | e                              |       |
|---------------------------|--------------------------------|-------|
| <u>B</u> arre d'outils    |                                |       |
| ✓ <u>R</u> ègles          |                                |       |
| Options de <u>G</u> rille |                                |       |
| ✓ Afficher données        | BOB Software OU Nom Dossier (N | IAME) |

Vous procéderez de la même façon pour insérer les zones suivantes :

- Adr. dossier (ADDR1)
- C.P. (ZIPCODE)
- Localité (LOCALITY)
- Un texte (icône A) contenant « TVA »
- Code Pays TVA (VATCODE)
- N°TVA (VATNO)

Aperçu :

| BOB Software      |
|-------------------|
| Quai Mativa 23    |
| BE4000 Liège      |
| TVABE 453-256-947 |

Vous avez la possibilité de formater le numéro de TVA grâce à l'option *Format d'affichage* du menu contextuel lié à la zone *Db\_Texte*.

Associez le format suivant « 000\-000 ;0 ; » à la zone N°TVA (VATNO) afin d'obtenir le résultat ci-dessous.

|                                                       | Format                                                                           | ×                                                                                                    |
|-------------------------------------------------------|----------------------------------------------------------------------------------|----------------------------------------------------------------------------------------------------|
| BOB Software                                          | Format d'affichage                                                               |                                                                                                    |
| Quai Mativa 23<br>BE4000 Liège<br>[TVA] BE ]453256947 | Phone<br>Extension<br>Social Security<br>Short Zip Code<br>Long Zip Code<br>Date | !\(999\)\ 000\-0000;0;<br>!99999;0;<br>000\-00\-0000;0;<br>00000;0;<br>00000\-9999;0;<br>!99/99/00:0: |
| tête                                                  | Long Time<br>Short Time                                                          | !90:00:00(>LL;0;<br>!90:00;0;                                                                         |
| ail                                                   |                                                                                  | OK Annuler                                                                                            |

## ♦ Logos

Report Builder permet d'insérer un logo reprenant le sigle de la société grâce à une zone *Image* (icône ).

Pour associer une image à une zone *Image*, il suffit de cliquer avec le bouton droit de la souris sur celle-ci afin d'afficher son menu contextuel et de sélectionner le point.

Une fenêtre de recherche s'ouvrira vous permettant de sélectionner le fichier contenant l'image.

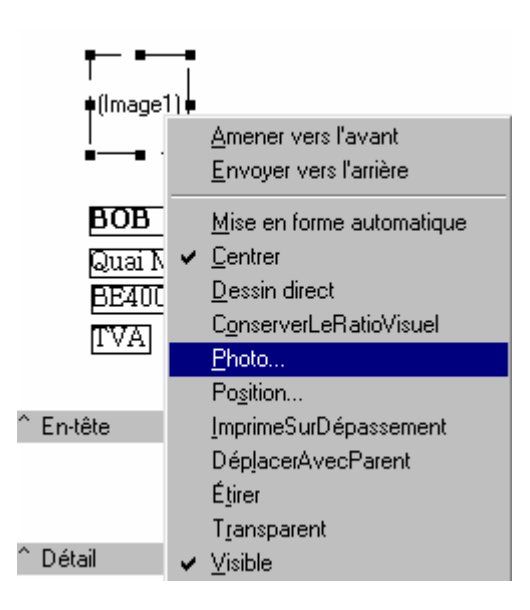

Chacune des zones peut être formatée de façon indépendante ou simultanément grâce aux barres d'outils '*Format*' et '*Dessin*'.

#### Barre d'outils Format

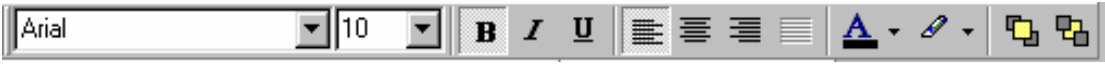

Barre d'outils Dessin

#### Coordonnées du client

Les coordonnées du client sont stockées dans la table *Db\_Client*. L'ajout d'une nouvelle zone *Db\_Texte* donnera la possibilité de sélectionner cette table.

Insérez les données, relatives au client, suivantes :

- Nom 1 (CNAME1)
- Adresse 1 (CADRESSE1)
- C.P. (CZIPCODE)
- Localité (CLOCALITY)
- Ref. TVA (CVATREF)
- N°TVA (CVATNO), à formater via l'option Format d'affichage du menu contextuel

Encadrez les coordonnées du client par un rectangle (icône **C**) que vous ramenez vers l'arrière (menu contextuel)

#### Aperçu :

RENAULT INDUSTRIE BELGIQUE SA CHAUSSEE DE MONS 301 BE1070 BRUXELLES BE 402.645.614

#### • <u>Références de la facture</u>

Les références de la facture se trouvent dans la table Db\_Entete.

Insérez les données suivantes :

- Un libellé « FACTURE N° : »
- N° document (DOCNO)
- Un libellé « Date: »
- Date document (DOCDATE)
- Un libellé « Echéance : »
- Date éch. (DUEDATE)

#### Aperçu

Facture n° 20020001 Date: 10/01/2002 Echéance 09/02/2002

#### • Intitulés des colonnes

Les titres des colonnes doivent apparaître au-dessus du corps du document (i.e. de la bande Détail). Ils font donc partie de l'en-tête et s'affichent sur la première page.

Insérez les titres de colonnes suivants grâce à des zones de type Texte ( $^{\mathbf{A}}$ ):

- Désignation
- P.U.
- Qté
- %
- Prix

Vous pouvez formater les titres, les encadrer ou les surligner.

Remarque : Vous pouvez visualiser le résultat à tout moment grâce à l'écran 'Aperçu'.

#### Aperçu

| Désignation P.U. Qté % Prix | Désignation | P.U. | Qté | % | Prix |  |
|-----------------------------|-------------|------|-----|---|------|--|
|-----------------------------|-------------|------|-----|---|------|--|

## • <u>Création de groupes</u>

Un groupe permet de trier des informations suivant un ou plusieurs critères.

Pour créer un groupe, il suffit de sélectionner la bande dans laquelle le groupe doit être actif et de cliquer sur l'option *Groupes* qui se trouve dans le menu *Rapport*. L'écran cidessous apparaît :

| Groupes                                                         | _ 🗆 ×           |
|-----------------------------------------------------------------|-----------------|
| Groupes Db_Selection. (PRINTNAME)                               |                 |
|                                                                 | <u>Aj</u> outer |
|                                                                 | Insérer         |
|                                                                 | <u>E</u> ffacer |
| Rupture sur<br>C Champs données C Champs personalisés           |                 |
| Sur changement de groupe                                        |                 |
| Remise à zéro des numéros de page<br>Nouvelle page si moins que |                 |
| Garder les groupes ensemble                                     |                 |
| Réimprimer les en-têtes de groupe sur les pages sub             | séquentes       |
| ОК                                                              | Annuler         |

La liste déroulante '*Groupes*' contient tous les critères de tri disponibles en fonction du type de bande sélectionnée. Il est possible de réaliser un ou plusieurs niveaux de tri. Ici, nous allons trier les factures sur base de trois critères différents et dans un ordre bien déterminé.

Pour ajouter un groupe, sélectionnez en un dans la liste déroulante et cliquez sur le bouton *Ajouter* Le groupe ainsi que l'ordre de sélection choisi s'ajoutent dans la liste.

Créez les groupes suivants :

| Groupes Db_Selection.Année Fisc (FYEAR)                                                 | ]               |
|-----------------------------------------------------------------------------------------|-----------------|
| Groupe[0]:Db_Selection.Année Fisc (FYEAR)<br>Groupe[1]:Db_Selection.N* document (DOCNO) | <u>Aj</u> outer |
| Groupe[2]:Db_Selection.Code JNL (DBK)                                                   | <u>I</u> nsérer |
|                                                                                         | <u>E</u> ffacer |

Une fois les groupes créés, cliquez sur le bouton *OK* pour confirmer l'opération. Suite à cette manipulation, les bandes *En-tête de groupe* et *Bas de groupe* apparaissent. Elles vont permettre de réaliser des opérations de regroupement.

Dans cet exemple, à l'impression, les factures seront triées d'abord par nom de journal, ensuite par année fiscale, et enfin par numéro de document.

## Aperçu :

| BOB Software<br>Quai Mativa 23<br>BE4000 Liège<br>TVA BE 453-256-947                                                                                                    | RENA<br>CHAU<br>BE10<br>TVA:1<br><i>Eacture</i><br><i>Date:1</i><br><i>Echéan</i> | ULT IND<br>ISSEE D<br>70 BR<br>BE 402-64<br>BE 402-64<br>BE 402-64<br>D<br>70 BR<br>10/01/2002<br>nce 09/02 | USTRIE<br>DE MONS<br>UXELLE:<br>15-614<br>10007<br>3<br>72002 | BELGIQUE :<br>301<br>S | SA |
|----------------------------------------------------------------------------------------------------|-----------------------------------------------------------------------------------|----------------------------------------------------------------------------------------------------|---------------------------------------------------------------|------------------------|----|
| Désignation                                                                                                    | P.U.                                                                              | Qté                                                                                                    | %                                                             | Prix                   |    |
| <ul> <li>^ En-tête</li> <li>^ En-tête de groupe[0]: Code JNL (DBK)</li> <li>^ En-tête de groupe[1]: Année Fisc (FYEAR)</li> <li>^ En-tête de groupe[2]: N* document (DOCNO)</li> </ul> |                                                                                   |                                                                                                    |                                                               |                        |    |
|                                                                                                    |                                                                                   |                                                                                                    |                                                               |                        |    |
| <ul> <li>Détail</li> <li>Bas du groupe[2]: N° document (DOCNO)</li> <li>Bas du groupe[1]: Année Fisc (FYEAR)</li> </ul>                                                                |                                                                                   |                                                                                                    |                                                               |                        |    |

Basidu groupe[0]: Annee Fisc (FFE)
 Basidu groupe[0]: Code JNL (DBK)

### **C**REATION DU CORPS DU RAPPORT

Le corps du document correspond à la bande *Détail*. Il peut être composé de un ou plusieurs sous-rapports (<sup>III</sup>). Le sous-rapport vous permet de créer plusieurs niveaux de détails ou encore d'imprimer plusieurs rapports en un seul.

### • Le sous-rapport

Cliquez une fois sur l'icône *SousRapport* te insérez le sous-rapport dans la bande *Détail*.

La zone ci-dessous, correspondant au sous-rapport, apparaît :

BubReport1: No Data Pipeline Assigned

Un sous-rapport doit être associé un pipeline de données, c-à-d à une base de données. Le nom de celle-ci doit être indiqué dans la zone *Nom du pipeline de données*. Sélectionnez la table *DB\_Lignes*, table reprenant le détail des factures. Une fois la table associée, son nom s'inscrit dans la zone *SousRapport* 

Après avoir ajouté le sous-rapport, deux onglets supplémentaires apparaissent dans la partie inférieure de l'écran. Le premier *Principal: Db\_Selection* donne accès à l'écran principal du rapport, le deuxième représente le *SousRapport* et donne accès à la modification de celui-ci. Il est possible de passer de l'un à l'autre à tout moment.

| Marin, Dh. Calaation I | CubDapart 1, No Data Dipalipa Accienad (              | ē, 🖊 |
|------------------------|-------------------------------------------------------|------|
| (IMain: DD_Selection)  | (oubrieport i: No Data Fipeline Assigned <u>&amp;</u> |      |
|                        | <u> </u>                                              |      |

#### Ecran du sous rapport

| Calc Conception Aperçu                                                                                      |
|----------------------------------------------------------------------------------------------------|
| 🔉 🗛 🗉 🕾 📾 🗳 💱 🖬 🖾 🕺 🛣 🐨 🐨 🐨 🐨 🐨 🖬                                                                           |
| Batang ▼10 ▼ B I 型 書 書 A                                                                                    |
| ▋ 芭 ፡፡─ ፡፡□   ┣ キ 릐 〒 애 业 □□ 吉   ⅆ ☲   ◇ / - ☰ ☴   □ ☞ 日 □ ● Q 券 及 券 軸 電                                    |
| 0 ' 10 ' 20 ' 30 ' 40 ' 50 ' 60 ' 70 ' \$0 ' 10 ' 10 ' 10 ' 120 ' 130 ' 140 ' 150 ' 160 ' 170 ' 180 ' 190 ' |
|                                                                                                    |
|                                                                                                    |
| ^ Détail                                                                                                    |
| - 0<br>-<br>-<br>- 1                                                                                        |
| ^ Sommaire                                                                                                  |

L'écran du sous-rapport est le même que l'écran principal *Conception*. Il est composé de trois bandes : *Titre, Détail* et *Sommaire.* 

## • Les lignes de la facture

Insérez les zones relatives aux lignes de la facture dans la bande *Détail* du *Sous-rapport*. Ces informations se trouvent dans la table Db\_Lignes. Elles se répéteront autant de fois qu'il y a de lignes d'articles dans la facture :

- Ligne de comment. (COMMENT)
- P.U. (PU)
- Qté livrée (QTYDELIV)
- Remise % (PRCDISC)
- Base TVA en dev. fac (CURRBASEAMN)

Disposez les zones de façon à ce quelles soient positionnées en dessous des titres de colonne qui leur correspond (colonnes disposées dans l'en-tête de l'écran principal *Conception*)

| Clavier Microsoft | 61,97 | 5 | þ | 309,87 |
|-------------------|-------|---|---|--------|

#### **C**REATION DU BAS DE PAGE

Toutes les données insérées dans cette bande apparaîtront dans le bas de chaque page du rapport.

Le pied de page se compose généralement des différents totaux de la facture, des ventilations TVA ou encore d'informations complémentaires relatives à la société (numéros de compte bancaire, ...).

### • Création des régions

La première région que nous allons créer contiendra les différents totaux et autres informations relatives à la TVA.

Insérez une zone Région 🔲 (Region1) dans la bande *Bas* et renommez la en '*RegSummary*' via la zone Region1

Différents champs (table DB\_En-tête) doivent être insérer dans la région '*RegSummary*'. Ces champs correspondent aux totaux de la facture:

- Un libellé « TOTAL HRTVA: »
- Tot Lignes en dev fa (CURRTOTLIGNE)
- Un libellé « Ristourne »
- Mnt.remise en dev. f (CURRDISCAMN)
- Un libellé « + T.V.A. »
- TVA en dev. fact. (CURRVATAMN)
- Une ligne horizontale
- Un libellé « TOTAL A PAYER : »
- Mnt dû en dev. fact. (CURRPAYAMN)

#### Aperçu :

| Total à payer        | 2.639,57 |
|----------------------|----------|
|                      | 458,11   |
| <u>Ristourne (-)</u> | 0,00     |
| Total hTVA           | 2.181,46 |

La région comprend également les zones correspondant à la ventilation de la TVA de la facture. Les champs à insérer se trouvent dans la table DB\_TVA\_Ventilation.

- Taux de Tva 1 (VATCMP\_1)
- Un libellé « % »
- Taux de Tva 2 (VATCMP\_2)
- Un libellé « % »
- Taux de Tva 3 (VATCMP\_3)
- Un libellé « % »
- Mnt base 1 (BASEAMN\_1)
- Mnt base 2 (BASEAMN\_2)
- Mnt base 3 (BASEAMN\_3)

- Mnt Tva 1 (VATAMN\_1)
- Mnt Tva 1 (VATAMN\_2)
- Mnt Tva 1 (VATAMN\_3)

*Remarque:* vous pouvez créer un tableau via les outils *Forme* et *Ligne*.

#### Aperçu

| CMP 11 🖾     | CMP 2186       | (MP_3)         |
|--------------|----------------|----------------|
| (BASEAMN_1)  | Mnt base 2 (Br | Mnt base 3 (B. |
| 1 (VATAMN_1) | Mnt Tva 2 (VA  | Mnt Tva 3 (VA  |

La région suivante contiendra les informations devant se trouver sur la (les) première(s) page(s) de la facture si celle-ci en contient plusieurs.

Insérez une zone région III dans la bande *Bas* et renommez la en '*RegFooterPage*' et insérez un une zone de texte: "Suite page suivante".

Reste à associer les régions aux différentes pages de la facture. En effet, les différents totaux ne doivent se trouver que sur la dernière page de la facture. Pour ce faire, insérez une variable système (icône RegFooterPage' . Associez, à ces variables, le type de variable « PageNo » (numéro de page).

#### Aperçu :

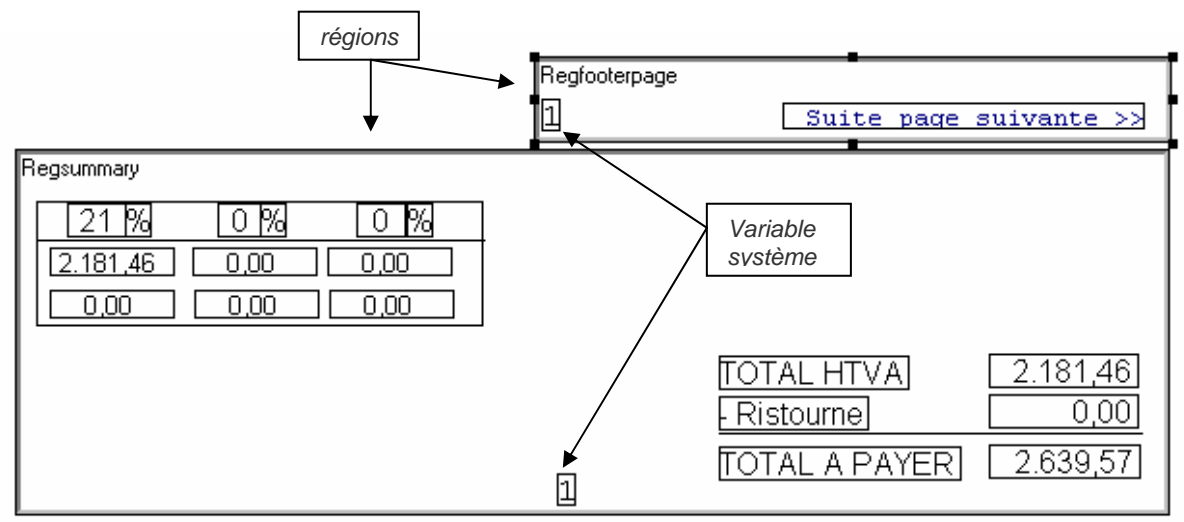

## • <u>Conditions d'impression</u>

Dans l'état actuel des choses, les deux régions que nous venons de créer dans la bande *Bas*, apparaissent sur toutes les pages de la facture. Cependant, il est inutile de voire apparaître sur chaque page le total à payer ou encore le libellé « *Suite page suivante* ». En effet, le total général de la facture doit figurer uniquement sur la dernière page, et le libellé « Suite page suivante » sur chaque page, mise à part la

dernière, lorsque la facture est composée de plusieurs page. C'est pourquoi nous allons devoir associer des conditions d'impression à la bande *Bas*, afin que les régions s'impriment selon certains critères. Ces conditions doivent être réalisée en langage Pascal.

#### Description

Sélectionnez l'onglet *Calc*. Pour rappel, cette partie d'écran vous permet de sélectionner et de manipuler les données nécessaires pour un rapport déterminé ainsi que de créer des procédure en langage Pascal.

Cet écran montre une vue décomposée du rapport sélectionné : il présente toutes les bandes contenues dans le rapport ainsi que les objets contenus dans chaque bande du rapport.

Pour passer du rapport au sous-rapport quand vous vous situez dans l'onglet *Calc* sélectionnez soit l'onglet *principal* pour le rapport principal soit l'onglet *SousRapport* pour le sous-rapport. Pour rappel, ces deux onglets sont situés en bas de l'écran.

L'écran *Calc* peut montrer trois vues différentes. La vue peut être changée par un simple clic droit de la souris dans la zone *Objet du rapport*. Les choix sont les suivants :

- Variables : liste des variables regroupées par bande contenue dans le rapport ;
- Evénements : liste des différents événements disponibles par bande ;
- Module : affiche les différents modules disponibles.

Sélectionnez la vue Evénements et la bande Bas

Renommez les zones région1 et région2 en RegSummary et RegFooterPage

| Calc Conception Aperçu                                                                                                    |                                                                                                    |                                                                                                    |                                                                                                    |                        |          |
|----------------------------------------------------------------------------------------------------|----------------------------------------------------------------------------------------------------|----------------------------------------------------------------------------------------------------|----------------------------------------------------------------------------------------------------|------------------------|----------|
| Objets du Rapport                                                                                                    | Événements pour Bas                                                                                |                                                                                                    |                                                                                                    |                        |          |
| Groups(1)<br>Groups(2)<br>Groups(2) | <ul> <li>AfterGenerate</li> <li>AfterPrint</li> <li>BeforeGenerate</li> <li>BeforePrint</li> </ul> |                                                                                                    |                                                                                                    |                        |          |
| procedure FooterBeforeGenerate;                                                                                                    |                                                                                                    | Boîte à Outils de données                                                                                                    | pour le code                                                                                       |                        |          |
| <pre>begin if Report.PageNo = Report.Page then begin Regsummary.visible := true; RegFooterPage.visible := false end</pre>                                                                                                    | Count                                                                                              | Db_Selection<br>Db_Entete<br>Db_Client<br>Db_Client<br>Db_D<br>Db_D<br>Db_D                                                                                                    | etail_Tiers<br>"Adr_Liv                                                                            |                        | •        |
| else begin                                                                                                    |                                                                                                    | Champs de Db_Selection                                                                                                    |                                                                                                    |                        |          |
| RegFooterPage.visible := false;<br>regFooterPage.visible := true;<br>end;                                                                                                    | V<br>N                                                                                             | Nom<br>(PRINTNAME)<br>(RTYPE)<br>Année Fisc (PYEAR)<br>Code du layout (RREP<br>Code JNL (DBK)<br>Document Sélectionné<br>Minémo pour l'entête (MI<br>Minémo pour l'entête (MI<br>Minémo pour l'entête (MI<br>Minémo MONTH) | Type<br>String<br>String<br>Integer<br>String<br>String<br>String<br>Boolean<br>Boolean<br>Integer | Ta 200 3 3 5 120 4 1 1 |          |
| Compilation achevée: 0 erreurs.                                                                                                    |                                                                                                    | N° de layout (LAYOUT                                                                                                    | Integer                                                                                            |                        | <b>_</b> |
| Principal (SubReport 1: Db_Lignes /                                                                                                    |                                                                                                    | (Decision) (Decision)                                                                                                    | 199907                                                                                             |                        |          |

Objets du rapport: arborescence des différents composants du rapport.

**Evénements pour Bas**: liste des événements auxquels du code Pascal peut être associé et ce, selon le composant sélectionné dans le *Report Object*.

Zone de procédure: zone de saisie pour le code Pascal.

**Boîte à outils** : Cette partie est divisés en trois onglets . Son contenu varie en fonction de l'onglet sélectionné:

- Données : liste, propriétés et tailles des champs disponibles dans la table sélectionnée. Si l'onglet Données est sélectionné, la boite à outils 'Données' montre la liste des tables.
- Objects : liste des propriétés disponibles en fonction du composant sélectionné. Si l'onglet Objects est sélectionné , la boîte à outil montre la liste des différents composants faisant partie du rapport.
- Langage : si l'onglet Langage est sélectionné, la boîte à outils affiche la liste des fonctions, des opérateurs, des différents types de données. Les listes sont regroupées par catégorie et le détail est affiché lorsqu'on les sélectionne.

Quatre événements sont associés au Bas :

- AfterGenerate : signifie que l'événement associé sera exécuté après la génération du rapport.
- AfterPrint : signifie que l'événement associé sera exécuté après l'impression du rapport.
- BeforeGenerate : signifie que l'événement associé sera exécuté avant la génération du rapport.
- BeforePrint : signifie que l'événement associé sera exécuté avant l'impression du rapport.

Sélectionnez l'événement BeforeGenerate dans la zone et cliquez dans la zone de procédure. Le code suivant apparaît :

procedure FooterBeforeGenerate;
begin

end;

Tapez la procédure suivante:

```
Procedure FooterBeforeGenerate;
Begin
if Report.PageNo = Report.PageCount
then Begin
    RegSummary.visible := True;
    RegFooterPage.Visible := False;
end
else Begin
    RegSummary.Visible := False;
    RegFooterPage.Visible := True;
end;
end;
```

Cette procédure affiche ou n'affiche pas les régions *RegSummary* et *RegFooterPage* suivant le numéro de la page.

Description de la procédure:

Si le numéro de la page du rapport est égal au nombre total de pages du rapport Alors

La région « RegSummary » est visible La région « RegFooterPage » n'est pas visible

## Sinon

La région « RegSummary » n'est pas visible La région « RegFooterPage » est visible

## LA FACTURE

| BOB Soft war<br>Quai Mativa 2;<br>BE4000110go<br>TVA EE 453-255-94; | RENAU<br>CHAUS<br>BE1070<br>TVA: BE | LT INDUS<br>SEE DE M<br>BRUX<br>5 402-645-<br>91 200200 | TRIE BE<br>IONS 301<br>ELLES<br>614<br>01 | LGIQUE SA |
|---------------------------------------------------------------------|-------------------------------------|---------------------------------------------------------|-------------------------------------------|-----------|
| Désignation                                                         | Date: 10<br>Echéanc<br>P.U.         | 01/200:<br>09/02/20                                     | 50<br>56                                  | Prix      |
| M. M.                                                               |                                     |                                                         | 17                                        |           |
| Clavier Microsoft                                                   | 61,97                               | 5                                                       | ٥                                         | 309,87    |
| Sourts Microsoft                                                    | 32,23                               | 5                                                       | ٥                                         | 161,13    |
| BOB Software                                                        | 1.115,52                            | 1                                                       | ٥                                         | 1.115,52  |
| Hp Deskjel 890 Cxl Couleur                                          | 297,47                              | 2                                                       | ٥                                         | 594,94    |
| Profitez de nos promotions de février sur les moniter               | 0,00                                | ٥                                                       | ٥                                         | 0,00      |

| 21%    | 0%   | 0%   |   | Total HTVA<br>Ristourne (-) | 2.181,46 |
|--------|------|------|---|-----------------------------|----------|
| 493,11 | 0,00 | 0,00 |   | Total & payer               | 2.639,57 |
|        |      |      | 1 |                             |          |

## AUTRES FONCTIONALITES

## ASSOCIATION D'UNE PROCEDURE A UNE ZONE DE TYPE DBTEXT

En facturation, il est possible d'insérer une ligne de commentaire dans le détail de la facture. Lorsque c'est le cas, il est parfois ennuyeux de voir apparaître des zéros à la place du prix de l'article ou encore des quantités. C'est pourquoi, nous allons associer une procédure à ces différentes zones afin d'éviter ces petits problèmes.

Affichez le sous-rapport et ensuite cliquez sur l'onglet Calc.

L'arborescence du sous-rapport (partie de gauche de l'écran) montre les différents composants qui lui sont associés. Les différents champs que nous avons créés lors de la conception du sous-rapport apparaissent sous forme de zone, et peuvent être renommés (X = numéro chronologique attribué par le système au champ). Lorsqu'un des composants est sélectionné, on aperçoit alors les événements qui lui sont associés (partie de droite de l'écran).

#### Aperçu

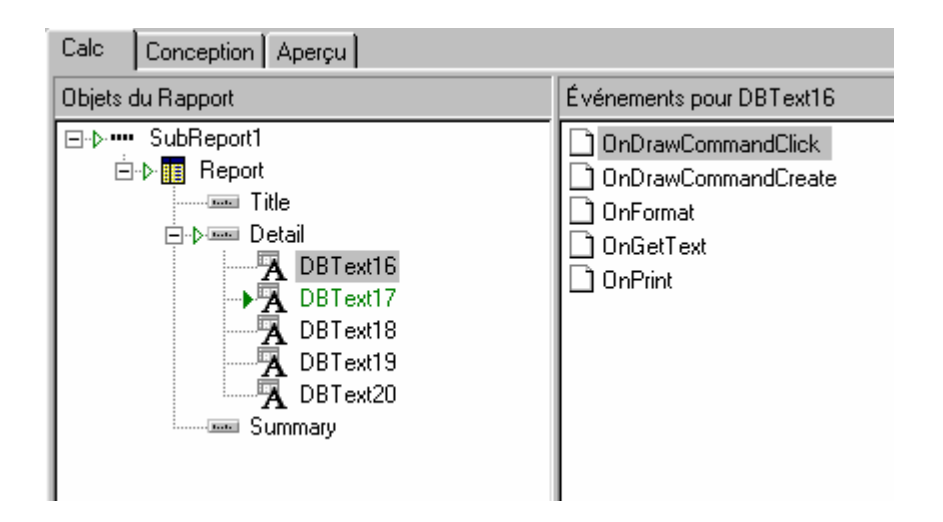

Sélectionnez l'événement *OnGetText* et positionnez-vous ensuite dans la zone de procédure. Le code ci-dessous est affiché :

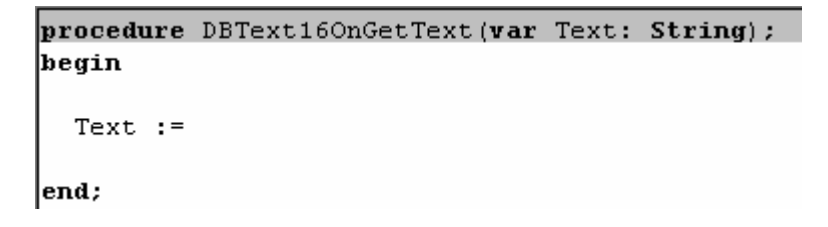

'Text' correspond à la valeur qui sera rendue suivant la procédure indiquée.

*Remarque :* les champs des tables, les objets, les procédures ainsi que les fonctions peuvent être sélectionnées dans la partie *Boîte à outils* et glissées dans la procédure.

#### Procédures

Ecrivez la procédure suivante pour la zone DBText correspondant au champ Db\_Lignes['P.U. (PU)'] :

```
procedure DBText17OnGetText(var Text: String);
begin
if Db_Lignes['P.U. (PU)'] = 0
then Text := ' '
else Text := Db_Lignes['P.U. (PU)'];
end;
```

Cette procédure, affiche ou n'affiche pas le prix unitaire de l'article en fonction du contenu de la zone du même nom.

```
Description de la procédure :
```

Si le champ du prix unitaire (Db\_Lignes['P.U. (PU)']) est égale à zéro
Alors, la valeur rendue par la zone DBText17 est un blanc.
Sinon, la valeur rendue par la zone DBText17 est le prix unitaire (Db\_Lignes['P.U. (PU)'])

Le même type procédure peut être associé pour les autres zones qui ne doivent pas apparaître lorsque la ligne contient un commentaire.

Pour la quantité livrée :

```
procedure DBText18OnGetText(var Text: String);
begin
    if Db_Lignes['Qté livrée (QTYDELIV)']= 0
    then Text := ' '
    else text := Db_Lignes['Qté livrée (QTYDELIV)'];
end;
```

Pour la remise :

```
procedure DBText19OnGetText(var Text: String);
begin
if Db_Lignes['Remise % (PRCDISC)']= 0
then Text := ' '
else Text := Db_Lignes['Remise % (PRCDISC)'];
end;
```

Pour le montant :

```
procedure DBText20OnGetText(var Text: String);
begin
    if Db_Lignes['Base TVA en dev. fac (CURRBASEAMN)'] = 0
    then Text := ' '
    else Text := Db_Lignes['Base TVA en dev. fac (CURRBASEAMN)'];
end;
```

#### • Erreurs de procédure

Si la procédure que vous avez créé n'est pas correcte, ReportBuilder vous le signalera directement par l'affichage de l'événement en couleur rouge. Par contre, si la procédure est correcte, l'affichage sera de couleur verte.

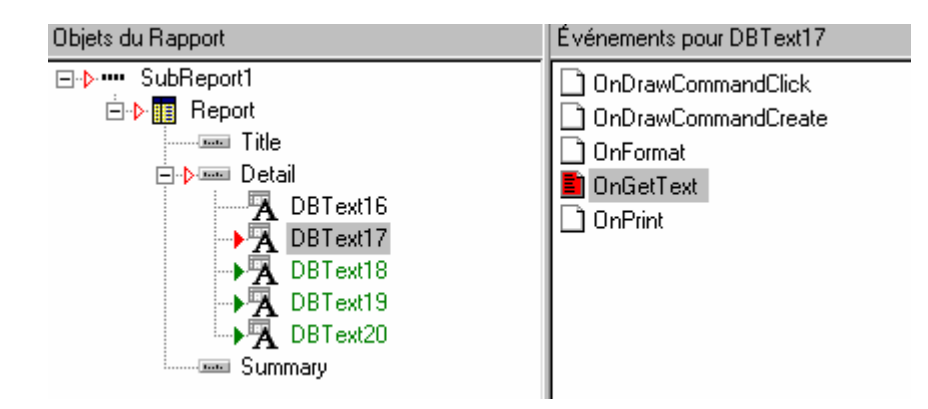

Une description de l'erreur sera affichée dans la partie inférieure de l'écran de procédure :

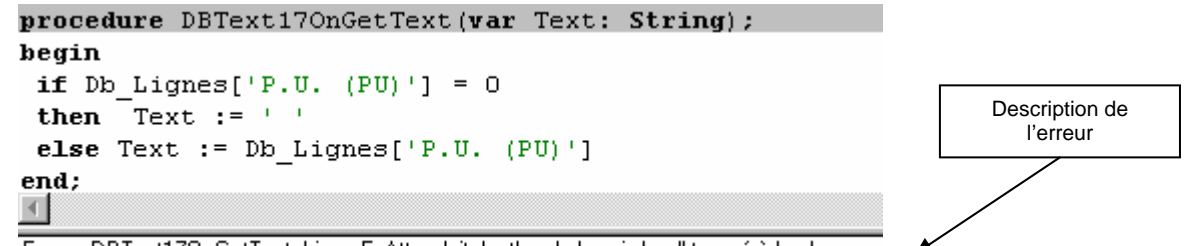

Erreur: DBText170nGetText, Ligne 5: Attendait: 'not' ou 'or', mais 'end' trouvé à la place.

S'il n'y a pas d'erreur le message suivant apparaît :

Compilation achevée: 0 erreurs.

Pour tester votre procédure, cliquez avec le bouton droit de la souris, dans l'écran de procédure pour afficher le menu contextuel qui lui est associé. Ensuite, sélectionnez l'option '*Compiler*'.

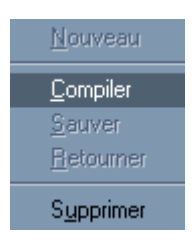

## Aperçu avant procédure :

| Désignation                                             | P.U.       | Qté | % | Prix       |
|---------------------------------------------------------|------------|-----|---|------------|
| Clavier Microsoft                                       | 61,9730    | 5   | 0 | 309,8700   |
| Souris Microsoft                                        | 32,2260    | 5   | 0 | 161,1300   |
| BOB Software                                            | 1.115,5210 | 1   | 0 | 1.115,5200 |
| Hp Deskjet 890 Cxi Couleur                              | 297,4720   | 2   | 0 | 594,9400   |
| Profitez de nos promotions de février sur les moniteurs | 0,0000     | 0   | 0 | 0,0000 ◄   |

## Aperçu après procédure :

| Désignation                                             | P.U.     | Qté | % | Prix       |
|---------------------------------------------------------|----------|-----|---|------------|
| Clavier Microsoft                                       | 61,973   | 5   |   | 309,8700   |
| Souris Microsoft                                        | 32,226   | 5   |   | 161,1300   |
| BOB Software                                            | 1115,521 | 1   |   | 1.115,5200 |
| Hp Deskjet 890 Cxi Couleur                              | 297,472  | 2   |   | 594,9400   |
| Profitez de nos promotions de février sur les moniteurs |          |     |   |            |

### **REALISATION DE CALCULS DE DONNEES**

DB\_Calculé permet de réaliser de simples calculs de données (somme, soustraction, ...) dans l'onglet *Conception* lui-même.

Dans le sous-rapport, affichez la bande Sommaire via le menu Rapport | Sommaire.

| <u>R</u> apport                                          | Ajde                                                 |        |   |
|----------------------------------------------------------|------------------------------------------------------|--------|---|
| <u>D</u> onn                                             | ée                                                   |        |   |
| <u>T</u> itre                                            |                                                      |        |   |
| ✓ Somr                                                   | naire                                                |        |   |
| <ul> <li>✓ <u>E</u>n-tê</li> <li>✓ <u>B</u>as</li> </ul> | te                                                   |        |   |
| Style                                                    | de Page                                              |        |   |
| <u>G</u> roup                                            | pes                                                  | Ctrl+G |   |
| ✓ Portra<br>Paysa                                        | ait<br>age                                           |        |   |
| <u>C</u> ons<br>Nomb                                     | erver les Pages en mémoire<br>pre de P <u>a</u> sses |        | Þ |
| <u>U</u> nité                                            | \$                                                   |        | ۲ |

Par exemple, dans cette bande, insérez une zone de type DB\_Calculé 📾 et associez lui le champ Qté livrée (QTYDELIV) afin d'obtenir la quantité totale de la facture.

| wuantite totale |  |
|-----------------|--|
|                 |  |

#### Aperçu :

| Désignation                                             | P.U.     | Qté | % | Prix     |
|---------------------------------------------------------|----------|-----|---|----------|
| Clavier Microsoft                                       | 61,973   | 5   |   | 309,87   |
| Souris Microsoft                                        | 32,226   | 5   |   | 161,13   |
| BOB Software                                            | 1115,521 | 1   |   | 1.115,52 |
| Hp Deskjet 890 Cxi Couleur                              | 297,472  | 2   |   | 594,94   |
| Profitez de nos promotions de février sur les moniteurs |          |     |   |          |
| Quantité totale:                                        |          | 13  |   |          |

### **ASSOCIATION D'UNE PROCEDURE A UNE BANDE**

Associez, à l'événement '*BeforeGenerate*', de la bande *Détail* du *Sous-rapport* la procédure suivante :

```
procedure DetailBeforeGenerate;
begin
    if (Db_Lignes['P.U. (PU)']= 0) and
        (Db_Lignes['Base TVA en dev. fac (CURRBASEAMN)']= 0) and
        (Db_Lignes['Qté livrée (QTYDELIV)']= 0)
    then DBText16.Font.Italic := true
    else DBText16.Font.Italic := false;
end;
```

Cette procédure formate le texte du composant *DBText16* ( champ *Ligne de comment. (COMMENT)*) en italique lorsque le prix unitaire, la base TVA en devise ainsi que les quantités sont égales à zéro.

#### Aperçu :

| Désignation                                             | P.U.     | Qté | % | Prix     |
|---------------------------------------------------------|----------|-----|---|----------|
| Clavier Microsoft                                       | 61,973   | 5   |   | 309,87   |
| Souris Microsoft                                        | 32,226   | 5   |   | 161,13   |
| BOB Software                                            | 1115,521 | 1   |   | 1.115,52 |
| Hp Deskjet 890 Cxi Couleur                              | 297,472  | 2   |   | 594,94   |
| Profitez de nos promotions de février sur les moniteurs |          |     |   |          |
| Quantité totale:                                        |          | 13  |   |          |

#### LES VARIABLES

Insérez une variable adans la région RegSummary de la bande *Bas* du Rapport principal. Cette variable va nous donner la possibilité de lui associer une procédure. Elle peut être de différents types :

- Booléen: type vrai ou faux
- Date
- Heure
- DateHeure : type date et heure
- Entier
- Simple
- Double
- Etendu
- Monétaire
- Caractère
- Chaîne: type texte

Dans ce cas, nous allons insérer le texte légal devant s'afficher lors de l'application d'une TVA au cocontractant.

Le type de la variable peut être modifié via la liste déroulante appelée '*Type données*'. Sélectionnez la zone '*Variable1*' et associez-lui le type *chaîne*:

| Chaîne    | • |
|-----------|---|
| Date      |   |
| Heure     |   |
| DateHeure |   |
| Entier    |   |
| Simple    |   |
| Double    |   |
| Étendu    |   |
| Monétaire |   |
| Caractère |   |
| Chaîne    | - |

Associez la procédure suivante à l'événement OnGetText de la Variable :

```
procedure Variable1OnGetText(var Text: String);
begin
if (Db_TVA_Ventilation['Code Tva 1 (VSTORED_1)']= 'NSCS 0') or
  (Db_TVA_Ventilation['Code Tva 2 (VSTORED_2)']= 'NSCS 0') or
  (Db_TVA_Ventilation['Code Tva 3 (VSTORED_3)']= 'NSCS 0') or
  (Db_TVA_Ventilation['Code Tva 4 (VSTORED_4)']= 'NSCS 0') or
  (Db_TVA_Ventilation['Code Tva 5 (VSTORED_5)']= 'NSCS 0') or
  (Db_TVA_Ventilation['Code Tva 5 (VSTORED_5)']= 'NSCS 0') or
  then Text := 'Taxe à acquitter par le cocontractant (AR n°1, art 20)'
  else Text := ' ';
  end;
```

Le texte correspond au contenu de la variable. Cette procédure permet d'afficher un certain texte si le code de TVA est égale à « NSCS 0 » (TVA cocontractant).

## VARIABLE GLOBALE

Grâce à ces variables, nous allons pouvoir déterminer une valeur qui sera accessible aussi bien dans le rapport principal, que dans le(s) sous-rapport(s).

## <u>Détermination d'une variable de type global</u>

Sélectionnez l'onglet *Calc* du Rapport principal. Dans le menu contextuel lié à la zone '*Objet du rapport',* sélectionnez l'option *Module* afin d'obtenir la zone '*Affichage module'.* 

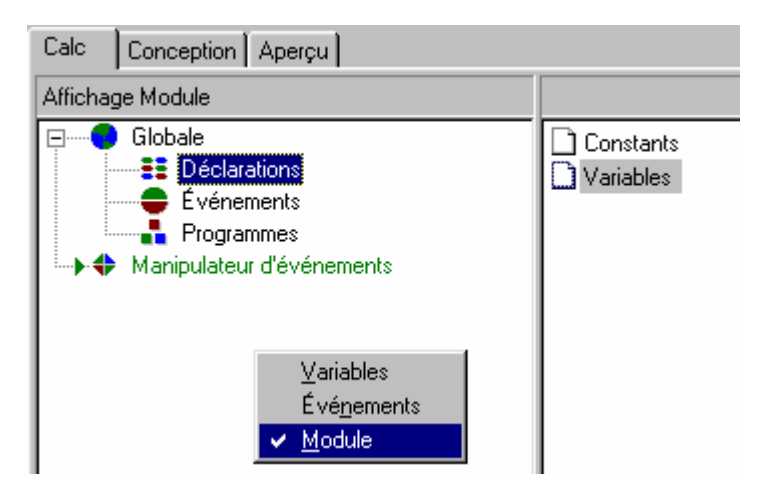

Nous allons, par exemple, totaliser le prix de base HTVA des articles en fonction de leur type. Pour commencer, créons deux variables, HAR et SOF, de type monétaire :

Pour déclarer des variables globales, cliquez sur <sup>Mariables</sup> du module Déclarations et créez-les dans la zone de procédure.

| var  |           |  |  |
|------|-----------|--|--|
| HAR: | currency; |  |  |
| SOF: | currency; |  |  |

Après chaque impression, les variables devront être initialisées à zéro. Pour ce faire, associez la procédure, reprise ci-dessous, à l'événement *AfterPrint* du *Bas* lié à l'objet du rapport.

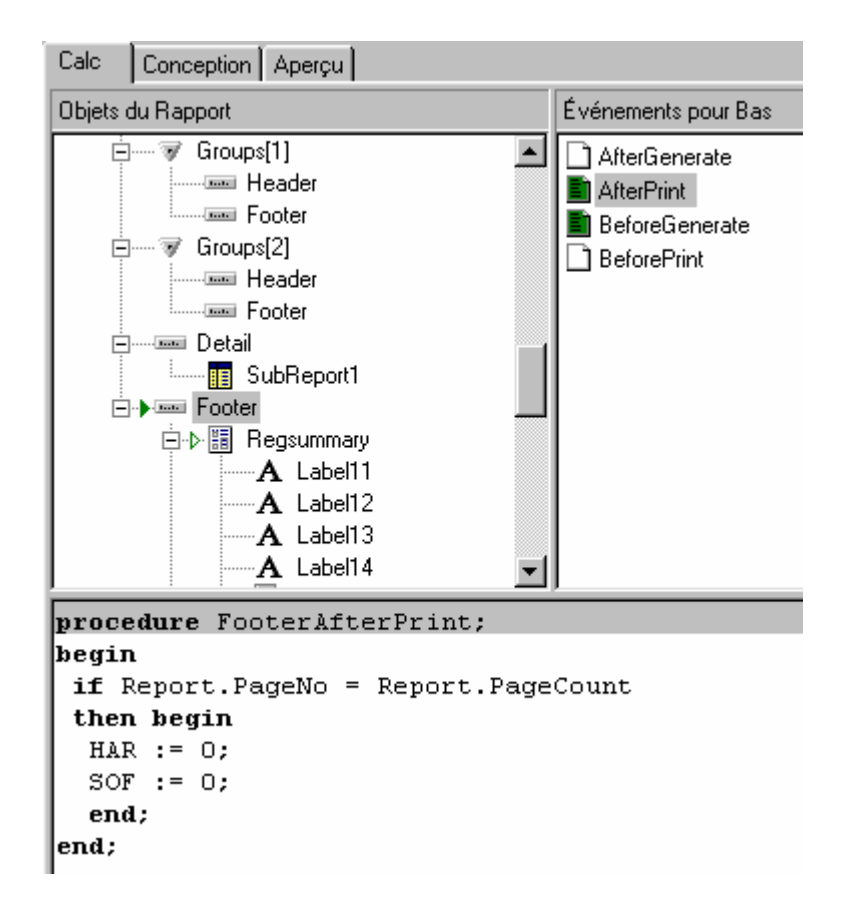

Insérez, dans la région *RegSummary*, quatre labels et disposez-les de la façon suivante :

- Un texte «TOTAL HARDWARE »
- Un texte «TOTAL SOFTWARE »
- Un texte «LabelHAR» destiné à recevoir le total des articles de la catégorie « HAR »
- Un texte « LabelSOF » destiné à recevoir le total des articles de la catégorie « SOF »

| [TOTAL HARDWARE] | LabelHAR |
|------------------|----------|
| [TOTAL SOFTWARE] | LabelSOF |

Renommez, via l'objet du rapport, les variables destinées à recevoir les totaux des articles par catégorie, en 'LabelHAR' et 'LabelSOF.

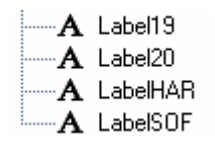

Remarque: Pour renommer, cliquez deux fois lentement sur le composant à renommer.

Pour totaliser les prix de base HTVA des articles en fonction de la catégorie, associez la procédure suivante à l'événement *'BeforeGenerate''* du *Détail* lié au *Sous-rapport* :

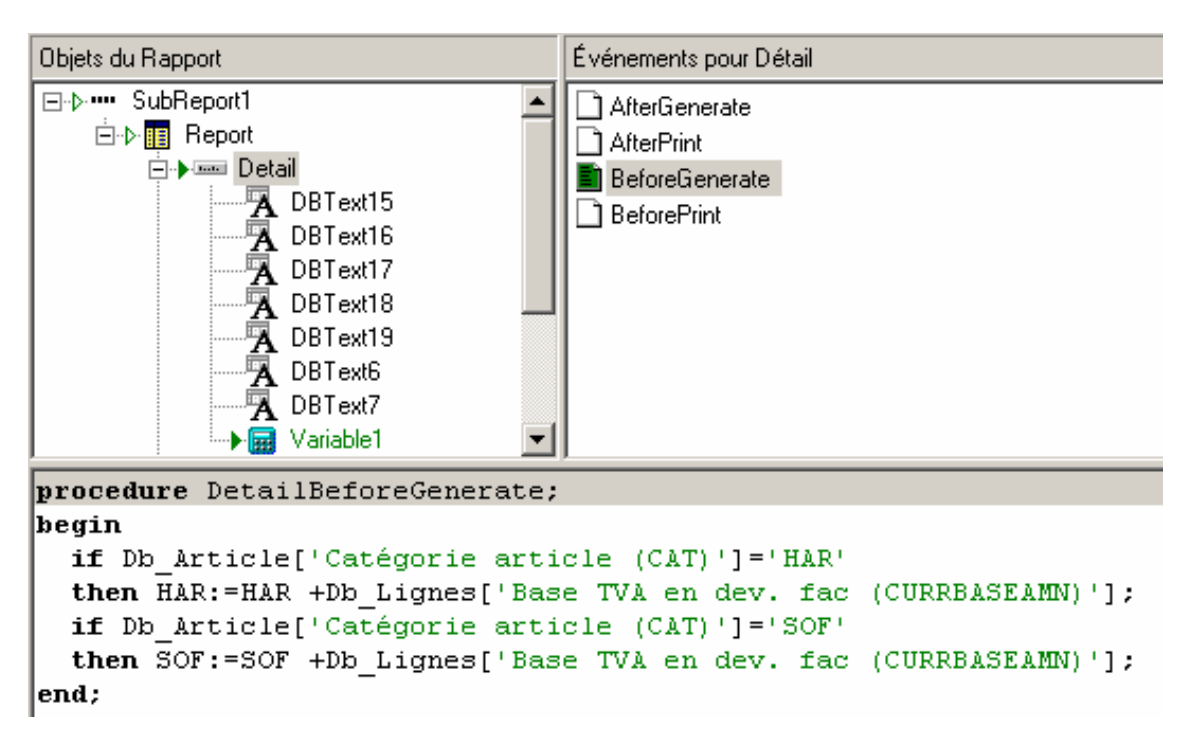

#### Explication de la procédure :

**Si** la catégorie de l'article est égale à « HAR » (HARDWARE) **Alors** la variable HAR est égale à la variable HAR plus le montant de base de l'article **Si** la catégorie de l'article est égale à « SOF » (SOFTWARE) **Alors** la variable SOF est égale à la variable SOF plus le montant de base de l'article

Dans l'onglet *Calc* du rapport principal, associez les variables HAR et SOF au LabelHAR et au LabelSOF afin que leurs valeurs soient affichées :

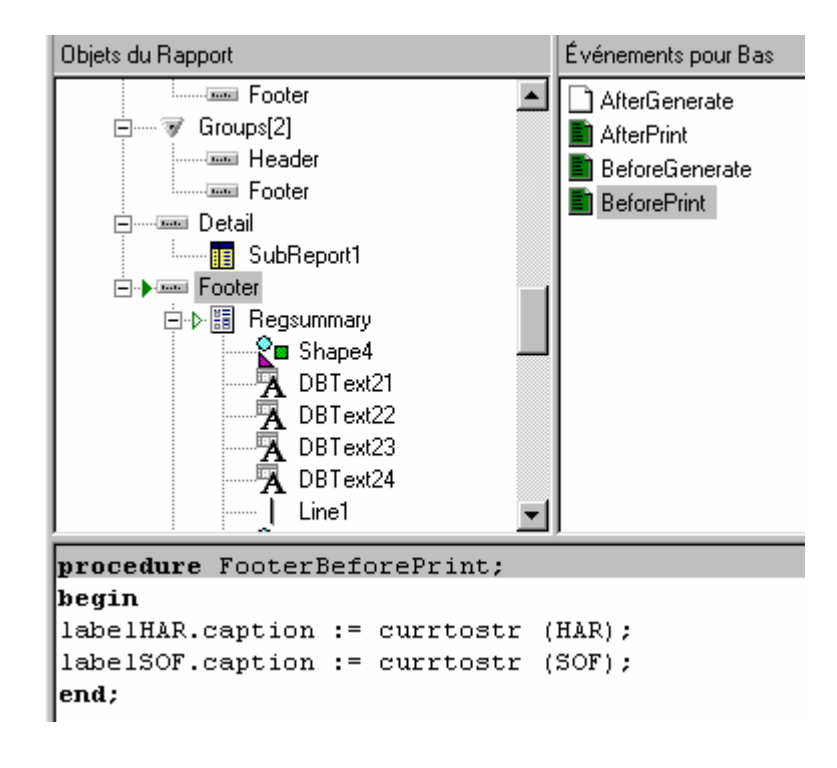

Explication de la procédure :

Le texte affiché par une zone de type texte est conservé dans le "*Caption*" (zone affichable de l'objet). C'est pourquoi il est nécessaire de le préciser dans la procédure.

Le « caption » de la zone labelHAR est égal à la variable HAR convertie du type monétaire en type texte.

Le « caption » de la zone labelSOF est égal à la variable SOF convertie du type monétaire en type texte

#### LES ZONES MEMOS

Les zones mémos permettent d'insérer un texte sur plusieurs lignes.

Par exemple, insérez une zone mémo 🗏 dans le bas de la région *'Regsummary'*. La zone suivante apparaît :

| Memo1 | • | Ī |
|-------|---|---|
| ŧ     |   | t |
|       | _ |   |

Pour y insérer du texte, il suffit de cliquer avec le bouton droit de la souris afin d'afficher le menu contextuel et de choisir l'option *Ligne*. L'éditeur de mémo apparaît:

|                 | <u>J</u> ustification forcée<br><u>C</u> onserver ensemble<br><u>Lignes</u><br>Position                                     |   |
|-----------------|----------------------------------------------------------------------------------------------------|---|
|                 | <br>ImprimeSurDépassement<br><br>DéplacementRelatifÀ<br>DéplacerAvecParent<br>Étirer<br>✔ Tra <u>n</u> sparent<br>✔ Visible |   |
| Éditeur de mémo |                                                                                                    | × |
| BBI             | FORTIS                                                                                                    |   |
| 340-4587628-72  | 001-2679524-75                                                                                                    |   |

Vous pouvez y insérer, par exemple, les coordonnées financières de la société. Cliquez sur OK pour enregistrer le texte. Ajustez la zone mémo à la largeur de la page et à la hauteur du texte.

Grâce à la barre d'outils format, vous pouvez adapter la taille de la police, attribuer une couleur de fond,... jusqu'à l'obtention du résultat suivant :

|          | BBL<br>340-4587628-72 | FORTIS<br>001-4987265-48 |  |
|----------|-----------------------|--------------------------|--|
| <b>.</b> |                       |                          |  |
#### **P**ROCEDURE POUR AFFICHER UN BLANC A LA PLACE DE ZERO

Certaines personnes préfèrent ne rien afficher lorsque une zone est égale à zéro car cela n'est pas esthétique. Dans ce cas, il suffit de créer une procédure qui remplace un zéro par un blanc.

Prenons l'exemple d'une facture pour laquelle il n'y a qu'un seul pourcentage TVA ( 21%). Le tableau de la ventilation TVA donne le résultat suivant :

| 21 %       | 0%     | 0%     |
|------------|--------|--------|
| 2.181,4600 | 0,0000 | 0,0000 |
| 458,1100   | 0,0000 | 0,0000 |

Pour ne plus afficher les zéros, associez la procédure suivante à l'événement 'BeforePrint' du Bas lié au rapport principal :

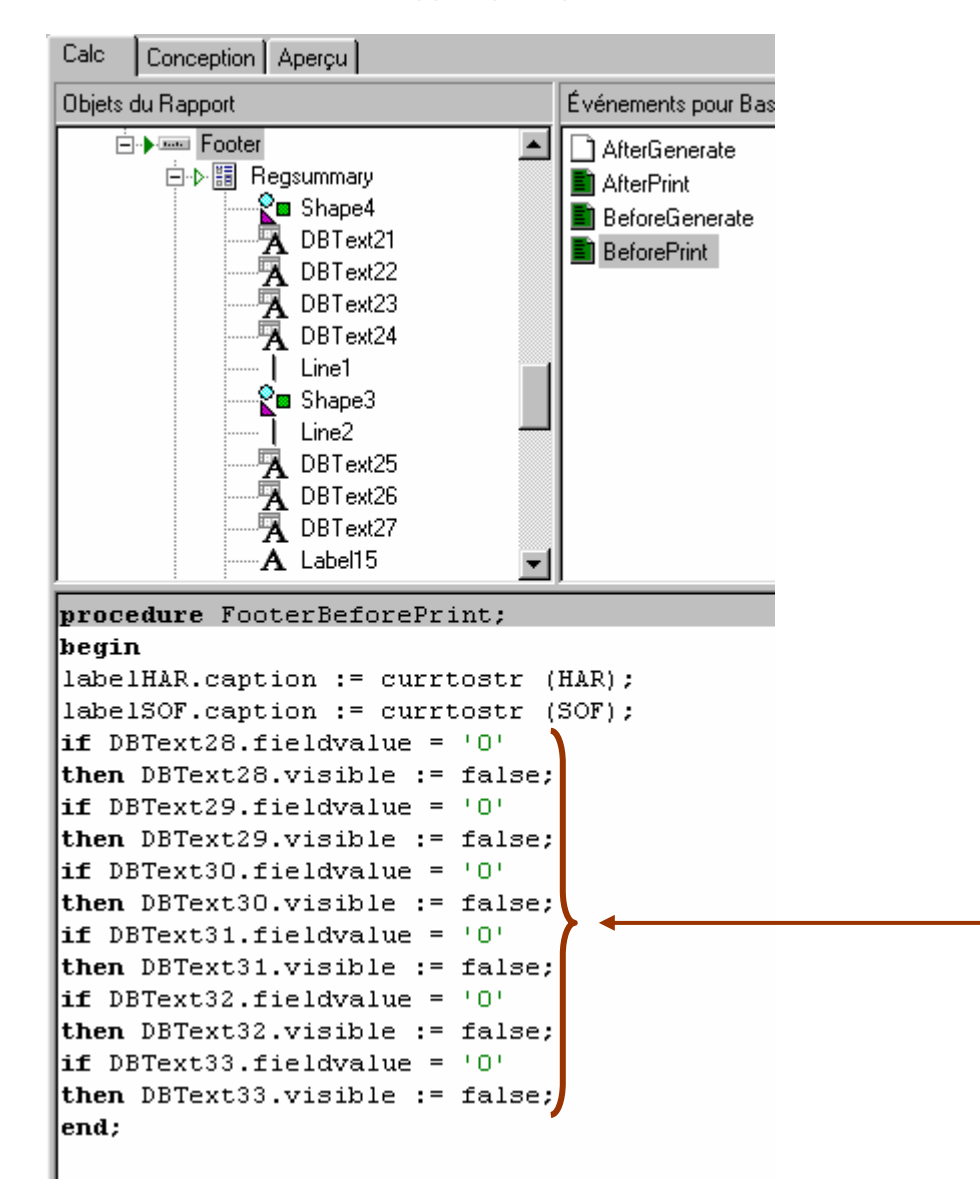

# Résultat avec la procédure :

| 21 %       | 0% | 0% |
|------------|----|----|
| 2.181,4600 |    |    |
| 458,1100   |    |    |

#### AFFICHER LA DEVISE DE BASE A LA PLACE D'UN BLANC

BOB Software n'affiche pas la devise lorsque la facture est saisie en devise de base. Pour afficher la devise (ex :EUR) lorsque la facture est encodée en devise de base, il suffit d'associer la procédure suivante à l'événement '*OnGetText*' de la zone DBText du champ '*Devise de la facture*' (à ajouter) :

| Calc                                                         | Calc Conception Aperçu                                                                                                    |                                                                                                    |  |  |  |
|--------------------------------------------------------------|----------------------------------------------------------------------------------------------------|----------------------------------------------------------------------------------------------------|--|--|--|
| Objets                                                       | du Rapport                                                                                                    | Événements pour DBText34                                                                                                  |  |  |  |
|                                                              | A Label12<br>A Label13<br>A Label14<br>A Label20<br>A Label21<br>A Label4AR<br>A Label50F<br>Memo1<br>Memo2<br>Memo2<br>A Label18<br>SystemVariable2<br>Memo3 | <ul> <li>OnDrawCommandClick</li> <li>OnDrawCommandCreate</li> <li>OnFormat</li> <li>OnGetText</li> <li>OnPrint</li> </ul> |  |  |  |
| proc                                                         | edure DBText34OnGetText(var                                                                                                    | Text: String);                                                                                                    |  |  |  |
| <pre>begin if Db Entete['Code devise (CURPENCY)']= ' '</pre> |                                                                                                    |                                                                                                    |  |  |  |
| then                                                         | then Text := '€'                                                                                                    |                                                                                                    |  |  |  |
| else<br>end;                                                 | <pre>else Text := Db_Entete['Code devise (CURRENCY)']; end;</pre>                                                                                             |                                                                                                    |  |  |  |

# RESULTAT

| BOB Softwar<br>Qui Maiwa 2;<br>EE400011/ogo<br>TWARE 483-286-94; | RENAU<br>CHAUS<br>BE1070<br>TVA: BE<br>Facture /<br>Date: 10<br>Echtean | T INDUS<br>SEE DE IV<br>BRUX<br>: 402-645-<br>1* 200200<br>:01/2003<br>e 09/02/20 | STRIE BEI<br>IONS 301<br>ELLES<br>614<br>01<br>20: | LGIQUE SA |
|------------------------------------------------------------------|-------------------------------------------------------------------------|-----------------------------------------------------------------------------------|----------------------------------------------------|-----------|
| Désignation                                                      | P.U.                                                                    | Qté                                                                               | %                                                  | Prix      |
| Clavier Microsofi                                                | 61,973                                                                  | 5                                                                                 |                                                    | 309,87    |
| Sourts Microsoft                                                 | 32,226                                                                  | 5                                                                                 |                                                    | 161,13    |
| BOB Software                                                     | 1115,521                                                                | 1                                                                                 |                                                    | 1115,52   |
| Hp Desk el 890 Cxl Couleur                                       | 297,472                                                                 | 2                                                                                 |                                                    | 594,94    |
| Profilez de nos promotions de lévrier sur les moniteu            |                                                                         |                                                                                   |                                                    |           |
| Quantité totale                                                  |                                                                         | 13                                                                                |                                                    |           |
|                                                                  |                                                                         |                                                                                   |                                                    |           |
| 21 % 0 % 0 %<br>2.181,48<br>488,11                               |                                                                         |                                                                                   |                                                    |           |

Total HTVA 2.181,46 Ristourne (-) 0,00 TVA 458,11 Total à payer € 2.639,57

881. 340-4537528-72

Total HARDWARE 1085,94 Total SOFTWARE 1115,52

> PORTIS 607-2673524-75

# **TRUCS & ASTUCES**

Cette rubrique a été éditée afin faciliter l'utilisation du Report Builder.

Dans la première partie du *Report Builder*, nous avons appris à construire un document au départ d'un document vierge. Cette méthode nous a permis de mieux comprendre le fonctionnement du *Report Builder*.

Nous vous conseillons cependant d'adapter un rapport prédéfini par BOB Software, plutôt que de créer un nouveau document. En effet, les rapports prédéfinis comportent déjà plusieurs liens vers différents fichiers, qui seront inexistants si vous choisissez de créer un nouveau rapport.

## **A**FFICHER LE SOLDE ACTUEL DANS LE LAYOUT D'UN RAPPEL OU D'UNE FACTURE

Ajoutez une variable a) dans le layout et liez la procédure suivante à l'événement OnGetText :

| Solde ouv | vert client: Variable2                                                                                                    |                                                                                                    |  |  |
|-----------|----------------------------------------------------------------------------------------------------|----------------------------------------------------------------------------------------------------|--|--|
|           | Calc Conception Aperçu                                                                                                    |                                                                                                    |  |  |
|           | Objets du Rapport                                                                                                    | Événements pour Variable2                                                                                                    |  |  |
|           | A Label11     A Label12     A Label13     A Label14     A Label20     A Label21     A Label21     A LabelSOF     Memo1     Memo2     A Label24     A Label25     Variable2 | <ul> <li>OnCalc</li> <li>OnDrawCommandClick</li> <li>OnDrawCommandCreate</li> <li>OnFormat</li> <li>OnGetText</li> <li>OnPrint</li> <li>OnReset</li> </ul> |  |  |
|           | <pre>procedure Variable2OnGetText(va</pre>                                                                                                    | <pre>ar Text: String);</pre>                                                                                                    |  |  |
|           | <pre>begin Text := CustOpenBal (Db_Clien end;</pre>                                                                                                    | nt['Référence (CID)']);                                                                                                    |  |  |

Vous pouvez retrouver ces fonctions en sélectionnant l'onglet *Langage*. Choisissez ensuite BOB:

| Boîte à Outils de données pour le Langage |                                           |  |  |  |
|-------------------------------------------|-------------------------------------------|--|--|--|
|                                           |                                           |  |  |  |
| BOB                                       |                                           |  |  |  |
| Nom                                       | Définition                                |  |  |  |
| 🕴 AmountToStr                             | function AmountToStr(Amount: currency,    |  |  |  |
| BobGetFieldVa                             | function BobGetFieldValue(const FileNar   |  |  |  |
| 🗄 BobTableDeci                            | function BobTableDecode(TableName, I      |  |  |  |
| 🗄 CustOpenBal                             | function CustOpenBal(const CustomerID     |  |  |  |
| FormatNetPric                             | function FormatNetPrice(aCurrency: strin  |  |  |  |
| FormatQuantity                            | function FormatQuantity: string;          |  |  |  |
| FormatUnitPrice                           | function FormatUnitPrice(aCurrency: strin |  |  |  |
| FormatVatNo                               | function FormatVatNo(const Country, Va    |  |  |  |
| GetCodeHead                               | function GetCodeHeading(const TableId     |  |  |  |
| 🔅 GetStdCodeHi                            | function GetStdCodeHeading(const Tab      |  |  |  |
| Daméer (Ohio                              |                                           |  |  |  |
|                                           | cis Allangage /                           |  |  |  |

### AFFICHER UN MONTANT EN LETTRE

Si vous voulez afficher le montant en toutes lettres, ajoutez de nouveau une variable dans le layout et attribuez-lui la formule suivante :

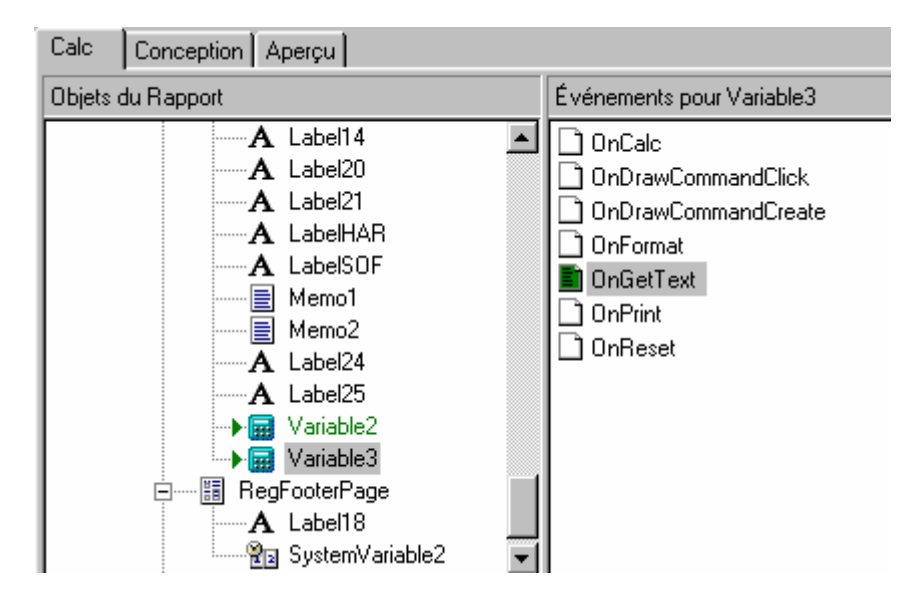

- Amount : est à remplacer par le champ contenant la valeur numérique à transformer en lettres.
- Language : est à remplacer par 'FR' pour Français, ou 'NL' pour Néerlandais, ou 'DE' pour Allemand.
- **Dev** : est à remplacer par le code devise du montant.

La procédure devient donc:

```
procedure Variable3OnGetText(var Text: String);
begin
Text := AmountToStr(Db_Entete['Mnt dû en dev. fact. (CURRPAYAMN)'], 'FR',Db_Entete['Code devise (CURRENCY)'] )
end;
```

## FONCTION 'VIDE SI ZERO'

Cette fonction, disponible dans le menu contextuel, n'affiche rien si le montant contenu dans le champ est égal à 0. Elle sera disponible à partir de la version définitive 2.5. Il ne sera donc plus nécessaire d'utiliser des procédures de code pour éviter d'afficher des 0 lorsque le montant est nul.

| <u>A</u> mener vers l'avant        |
|------------------------------------|
| <u>Envoyer vers l'arrière</u>      |
| Mise en forme automatique          |
| <u>V</u> ide si zéro               |
| <u>F</u> ormat d'affichage         |
| <u>P</u> osition                   |
| ImprimeSurDépassement              |
| <u>R</u> éimprimerSurSubséquentes  |
| Remi <u>s</u> eÀZéroDuGroupe       |
| <u>D</u> éplacerAvecParent         |
| S <u>u</u> pprimerValeursRépétées  |
| ✓ <u>I</u> ransparent              |
| ✓ Visi <u>b</u> le                 |
| Ret <u>o</u> ur à la ligne sur mot |

## **REALISATION D'OPERATIONS SUR CERTAINS CHAMPS**

Si vous voulez faire des calculs sur certains champs et y attribuer un format d'affichage, vous ne devez pas utiliser un *Texte* mais une *Variable* à laquelle vous donnerez le type *Monétaire* :

| Regsummary<br>Solde ouvert Client Variable1<br>Mode de paiement Variable3 | 1 | Total hTVA         Ristourne (-)         TVA         Total à payer         Accompte (-)         Solde à payer | 2.181.46<br>458.11<br>2.639,57<br>0.00<br>Variable4 |
|---------------------------------------------------------------------------|---|----------------------------------------------------------------------------------------------------|-----------------------------------------------------|
| <u>Certifié sincère pour la somme de</u><br>Variable2                     |   |                                                                                                    |                                                     |

Les opérations se réalisent par l'option *Calculs* du menu contextuel associé à la variable. La formule suivante vous permettra par exemple, de déduire l'acompte payé par le client du montant total de le facture.

| R Calculs                                                                       |   |                                        | <u>- 0 ×</u> |
|---------------------------------------------------------------------------------|---|----------------------------------------|--------------|
|                                                                                 | 4 | Boîte à Outils de données pour le code |              |
| Value := Db_Entete['Mnt dû en dev. fact. (CURRPAYAMN)'] - Db_Entete['accompte'] |   | Db_Selection                           | -            |
|                                                                                 |   | Db_Entete                              |              |
|                                                                                 |   | Db Detail Tiers                        |              |
|                                                                                 |   | Db_Tiers_Adr_Liv                       |              |
|                                                                                 |   | Db_Lignes                              |              |

*Remarque*: Acompte est un champ supplémentaire créé dans l'entête de l'écran d'encodage des factures.

## AFFICHAGE DE L'EN-TETE SUR LA PREMIERE PAGE UNIQUEMENT

Si vous souhaitez que l'en-tête apparaisse seulement sur la première page, vous pouvez lier la procédure suivante à l'événement BeforePrint pour le Header:

| Calc              | Conception Aperçu                                                                                                    |                                                                                                    |
|-------------------|----------------------------------------------------------------------------------------------------|----------------------------------------------------------------------------------------------------|
| Objets du Rapport |                                                                                                    | Événements pour En-tête                                                                              |
|                   | Report         Header         DBText1         DBText2         DBText3         DBText4         DBText5         A Label1         DBText6         Image1         DBText7         DBText8 | <ul> <li>AfterGenerate</li> <li>AfterPrint</li> <li>BeforeGenerate</li> <li>■ BeforePrint</li> </ul> |
| proce<br>begir    | dure HeaderBeforePrint;                                                                                                    |                                                                                                    |
| if F<br>  ther    | Report.PageNo = 1<br>N Header.visible := True                                                                                                    |                                                                                                    |
| else              | Header.visible := False;                                                                                                    |                                                                                                    |
| end;              |                                                                                                    |                                                                                                    |

L'en-tête sera seulement imprimée sur la première page.

Pour vous aider, la procédure ci-dessus est disponible dans un layout standard.

#### **AFFICHAGE DE DESCRIPTION DE TABLES**

La fonction BOBTABLEDECODE est utilisée pour afficher les différentes descriptions du fichier xxtables.db. Par exemple, pour visualiser la description du mode de paiement sur le lay-out :

Ajouter une nouvelle variable dans la bande où vous voulez montrer ces informations. Ensuite, Attribuez la procédure suivante à l'événement *OnGetText* de la variable :

Mode de paiement: Variable5

```
procedure Variable5OnGetText(var Text: String);
begin
   Text := BobTableDecode('PAYMODE',Db_Entete['Code mode de pmt (PAYMODE)'],'Heading1');
end;
```

Vous trouvez cette fonction dans l'onglet Langage chez BOB:

| BOB            |                                                              |
|----------------|--------------------------------------------------------------|
| Nom            | Définition                                                   |
| 🗄 AmountToStr  | function AmountToStr(Amount: currency; const Language, Dev   |
| BobGetFieldVa  | function BobGetFieldValue(const FileName: string; FieldName: |
| BobTableDeci   | function BobTableDecode(TableName, Code, FieldName: strin    |
| 🗄 CustOpenBal  | function CustOpenBal(const CustomerID: string): string;      |
| FormatNetPric  | function FormatNetPrice(aCurrency: string): string;          |
| FormatQuantity | function FormatQuantity: string;                             |
| FormatUnitPric | function FormatUnitPrice(aCurrency: string): string;         |
| FormatVatNo    | function FormatVatNo(const Country, VatNo: string): string;  |
| GetCodeHead    | function GetCodeHeading(const TableId, Code: string; AltHeac |
| B GetStdCodeHi | function GetStdCodeHeading(const TableId, Code: string; Lang |

# **EXPORTATION ET IMPORTATION DES DESSINS DE DOCUMENT.**

Les exportations et importations de document se font via les options *Charger à partir du fichier* (importation) et *Sauver dans le fichier* (exportation) du menu *Fichier* 

| 🇰 Вер           | ortBuild            | er: FACLO              |                 |      |        |
|-----------------|---------------------|------------------------|-----------------|------|--------|
| <u>F</u> ichier | <u>E</u> dition     | <u>A</u> ffichage      | <u>R</u> apport | Ajde |        |
| <u>N</u> ou     | iveau               |                        |                 |      | Ctrl+N |
| Nou             | ivel <u>É</u> tat   |                        |                 |      |        |
| <u>0</u> uv     | rir                 |                        |                 |      | Ctrl+O |
| <u> </u>        | ner                 |                        |                 |      |        |
| <u>E</u> nre    | egistrer            |                        |                 |      | Ctrl+S |
| Enre            | egistrer <u>S</u> o | ous                    |                 |      |        |
| Cha             | rger à pai          | tir <u>d</u> u Fichier |                 |      |        |
| Sau             | <u>v</u> er dans    | le Fichier             |                 |      |        |
| <u>M</u> ise    | e en forme          | e Page                 |                 |      |        |
| Impr            | ression             |                        |                 |      | Ctrl+P |
| <u>C</u> on     | figuration          | de l'impressi          | on sur Ficł     | nier |        |
| <u>1</u> FA     | ACLO                |                        |                 |      |        |
| <u>2</u> FA     | VCF1                |                        |                 |      |        |

Un fichier au format .rtm est créé dans le répertoire choisi.

| Enregistr             | er sous                |       | ? ×                 |
|-----------------------|------------------------|-------|---------------------|
| Da <u>n</u> s:        | 🔁 dessins de documents | - 🗈 💆 | <u>er</u> 📰 📰       |
| ) faclo.<br>) a facte | .rtm<br>st.rtm         |       |                     |
|                       |                        |       |                     |
| No <u>m</u> :         | faclo.rtm              |       | <u>E</u> nregistrer |
| <u>T</u> ype :        | Report file (*.rtm)    | •     | Annuler             |

#### LES ARRONDIS

Trois nouvelles fonctions de Report Builder permettent d'arrondir les prix unitaires, les prix nets et les quantités tels que BOB les arrondit. En effet, sans ces fonctions, Report Builder arrondit les montants en fonction des paramètres régionaux du panneau de configuration.

Ces fonctions sont accessibles via l'onglet *Calc* du Report Builder au niveau de l'onglet *Langage* dans la catégorie BOB:

| Boîte à Outils de donne | ées pour le Langage                                                                                                    |
|-------------------------|----------------------------------------------------------------------------------------------------|
| ⊡- Fonction             |                                                                                                    |
| - Chaîne                |                                                                                                    |
| Conversion              |                                                                                                    |
| - Format                |                                                                                                    |
| DataHaura               |                                                                                                    |
|                         |                                                                                                    |
| Math                    |                                                                                                    |
| Utility                 |                                                                                                    |
| BOB                     |                                                                                                    |
| BOB                     |                                                                                                    |
| Nom                     | Définition                                                                                                    |
| ActualQtyDelivSolde     | function ActualQtyDelivSolde(aDbk: String;aFYear:String;aDocno:Integer;aLinkno:Integer): String;                                      |
| AmountToStr             | function AmountToStr(Amount: currency; const Language, Dev: string): string;                                                          |
| 8 BEZipcode             | function BeZipcode(Zipcode: String): string;                                                                                          |
| BobAllTableDecode       | function BobAllTableDecode(TableName, IndexName, IndexKey, FieldName: string); string;                                                |
| BobGetFieldValue        | function BobGetFieldValue(const FileName: string; FieldName: String;                                                                  |
| BobTableDecode          | function BobTableDecode(TableName, Code, FieldName: string); string;                                                                  |
| EurCustOpenBal          | function CurCustOpenBal(const CustomerID: string): Currency;                                                                          |
| 🔅 CustOpenBal           | function CustOpenBal(const CustomerID: string): string;                                                                               |
| E FileExists            | function FileExists(FileName: String): string;                                                                                        |
| FormatAmount            | function FormatAmount(trFormati: Integer; ACurrency: String; Alternate: String): String;                                              |
| FormatNetPrice          | function FormatNetPrice(aCurrency: string): string;                                                                                   |
| FormatQuantity          | function FormatQuantity: string;                                                                                                    |
| FormatUnitPrice         | function FormatUnitPrice(aCurrency: string): string;                                                                                  |
| FormatVatNo             | function FormatVatNo(const Country, VatNo: string): string;                                                                           |
| B GetAccountHeading     | function GetAccountHeading(Imput: String: AltHeading: Boolean): String;                                                               |
| GetCodeHeading          | function GetCodeHeading(const TableId, Code: string; AltHead: Boolean): string;                                                       |
| 33 GetCtcInfo           | function GetCtcInfo(const CtcId, Field: string): string;                                                                              |
| GetCustArtRef           | function GetCustArtRef(ArtNum: Integer; CustId: String): String;                                                                      |
| GetDocOriHeader         | _ function GetDocOriHeader(aDbk: String;aFYear:String;aDocno:Integer;aField:String): String;                                          |
| GetDOrdCustHeader       | function GetD0rdCustHeader(aDbk: String;aFYear:String;aDocno:Integer;aLinkno:Integer;aField:String): String;                          |
| 33 GetD0rdCustLine      | function GetD0rdCustLine(aDbk: String;aFYear:String;aDocno:Integer;aLinkno:Integer;aField:String): String;                            |
| SetMonthHeading         | function GetMonthHeading(MonthNum: Integer; LangId: String): String;                                                                  |
| 38 GetPrice             | function GetPrice(ArtNum: integer; PriceCode: string; PriceDate: TDateTime): currency;                                                |
| SetStdCodeHeading       | function GetStdCodeHeading(const TableId, Code: string; Language: string): string;                                                    |
| 33 GetSuppArtRef        | function GetSuppArtRef(ArtNum: Integer; SuppId: String): String;                                                                      |
| SetVATCaseHeading       | [function GetVATCASEHeading(CodeLang: String; VatCase: String; YearB: String; MonthB: String; YearE: String; MonthE: String): String; |
| IntToStrZero            | function IntToStrZero(Num,Length: integer); string;                                                                                   |
| 38 MinToStrTime         | function MinToStrTime(min: integer; MaxLength: Integer); string;                                                                      |
| StrTimeToMin            | Innction StrTimeToMin(StrTime: string): Integer;                                                                                      |

Il faut associer ces fonctions aux événements des objets ou des bandes concernés.

## Prix unitaire

La fonction FormatUnitPrice demande un code devise comme paramètre et donne le DisplayFormat en fonction de cette devise.

```
procedure DBText30OnFormat;
begin
DBText30.DisplayFormat := FormatUnitPrice(Db_Entete['Code devise (CURRENCY)']);
end;
```

## • Quantité

La fonction FormatQuantity ne demande pas un paramètre et donne le DisplayFormat en fonction des options de la facturation.

```
procedure DBText18OnPrint;
begin
DBText18.DisplayFormat := FormatQuantity;
end;
```

## ◆ Prix net

La fonction FormatNetPrice demande un code devise comme paramètre et donne le DisplayFormat en fonction de cette devise.

```
procedure DBText25OnFormat;
begin
DBText25.DisplayFormat := FormatNetPrice(Db_Entete['Code devise (CURRENCY)']);
end;
```

## APPLIQUER LA MISE EN PAGES CORRECTE QUI A ETE DEFINIE POUR LE TEXTE DE REGROUPEMENT

L'onglet '*Regroupement*' du menu *Facturation* | *Configuration* | *Options* vous permet de formater le texte de regroupement.

| Options gestion commerciale                                                                                                    |  |  |  |  |
|----------------------------------------------------------------------------------------------------|--|--|--|--|
| Généralités Liaison compta Regroupement Dessins Doc.                                                                                                    |  |  |  |  |
| Ouverture automatique de la fenêtre de regroupement                                                                                                    |  |  |  |  |
| -Valeur par défaut                                                                                                    |  |  |  |  |
| Texte de regroupement                                                                                                    |  |  |  |  |
| #DBK# - #DOCNR# du #DATE#                                                                                                    |  |  |  |  |
| I Espace avant<br>I Espace après I Souligné I Souligné I |  |  |  |  |
| Récupération des conditions générales                                                                                                    |  |  |  |  |
| C Pas de récupération                                                                                                    |  |  |  |  |
| 🔿 Du premier document                                                                                                    |  |  |  |  |
| 🔿 Du dernier document                                                                                                    |  |  |  |  |
| Récupération des documents associés à la facture                                                                                                    |  |  |  |  |
| OK Annuler                                                                                                    |  |  |  |  |

Pour que le texte formaté s'imprime correctement dans le Report Builder, vous devez créer la procédure suivante et l'associer à l'évènement '*OnPrint*' du champ Db\_Detail (Ligne de commentaire):

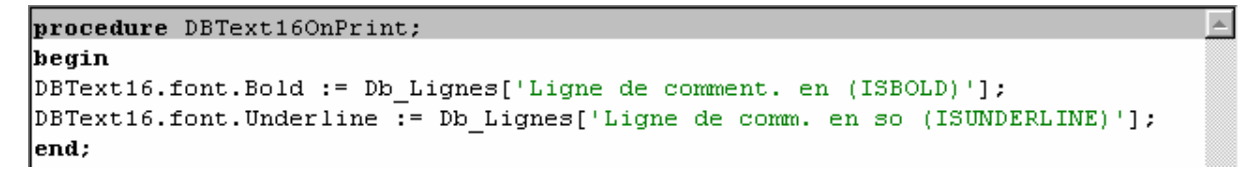

Vous pouvez retrouver ces 2 champs dans le fichier xxIHISTO.db avec une valeur booléenne vrai ou faux pour les textes de regroupement.

## LIGNES DE COMMENTAIRE NORMALES

Il est possible d'associer une procédure aux lignes de commentaire. Dans ce cas, nous souhaitons par exemple mettre en italique la ligne de commentaire du document.

## • Pas de texte de regroupement

Si on n'utilise pas de texte de regroupement, la procédure suivante doit être appliquée à l'évènement '*OnPrint*' du champ:

| Calc Conception Aperçu                                                                                              |                                                                                                    |  |  |  |  |
|----------------------------------------------------------------------------------------------------|----------------------------------------------------------------------------------------------------|--|--|--|--|
| Objets du Rapport                                                                                                   | Événements pour DBText16                                                                                                  |  |  |  |  |
| SubReport<br>SubReport<br>Title<br>Title<br>Shape4<br>DBText16<br>DBText17<br>DBText19<br>DBText20<br>Summary       | <ul> <li>OnDrawCommandClick</li> <li>OnDrawCommandCreate</li> <li>OnFormat</li> <li>OnGetText</li> <li>OnPrint</li> </ul> |  |  |  |  |
| procedure DBText16OnPrint;                                                                                          |                                                                                                    |  |  |  |  |
| begin<br>if Db Lignes['Tune de ligne (LINFIVDE)'] = 'C'                                                             |                                                                                                    |  |  |  |  |
| <pre>then begin   DBText16.font.Italic := true   end   else begin   DBText16.font.Italic := false   end; end;</pre> | ······································                                                                                    |  |  |  |  |

## • <u>Texte de regroupement et ligne de commentaire</u>

Lorsque, dans le document, il y a à la fois des lignes de commentaire et des textes de regroupement, le test suivant doit être effectué, après la mise en page des champs *isbold* et *isunderline*.

```
procedure DBText16OnPrint;
begin
DBText16.font.Bold := Db_Lignes['Ligne de comment. en (ISBOLD)'];
DBText16.font.Underline := Db_Lignes['Ligne de comm. en so (ISUNDERLINE)'];
if
  (Db_Lignes['Type de ligne (LINETYPE)'] = 'C') and
  (Db_Lignes['Ligne de comment. en (ISBOLD)'] <> True)
then begin
  DBText16.font.Italic := true;
end
else begin
  DBText16.font.Italic := false;
end;
end;
```

#### Paramètres de mise en page

Les paramètres les plus fréquemment utilisés pour la mise en page des champs sont les suivants:

- Normal: pour annuler toute autre mise en page
- Bold: pour mettre du texte en gras
- Italic: pour mettre du texte en italique
- Strikeout: pour barrer le texte
- Underline: pour souligner du texte

# FORMATER LE NUMERO DE TVA

La procédure suivante adapte le format du numéro de TVA en fonction de la législation de chaque pays. Si vous travaillez avec plusieurs sociétés étrangères, il est donc préférable d'utiliser cette procédure plutôt que l'option *'Format d'affichage'* menu contextuel associé à la variable.

**Pour réaliser cette procédure, associez la fonction** FormatVatNo(Country, VatNo)à l'événement 'OnGet Text' du champ concerné

- Pays: champ 'Code Pays TVA (VATCODE)' de la table Db\_Config.
- N° TVA: champ 'N° TVA (VATNO)' de la table Db\_Config.

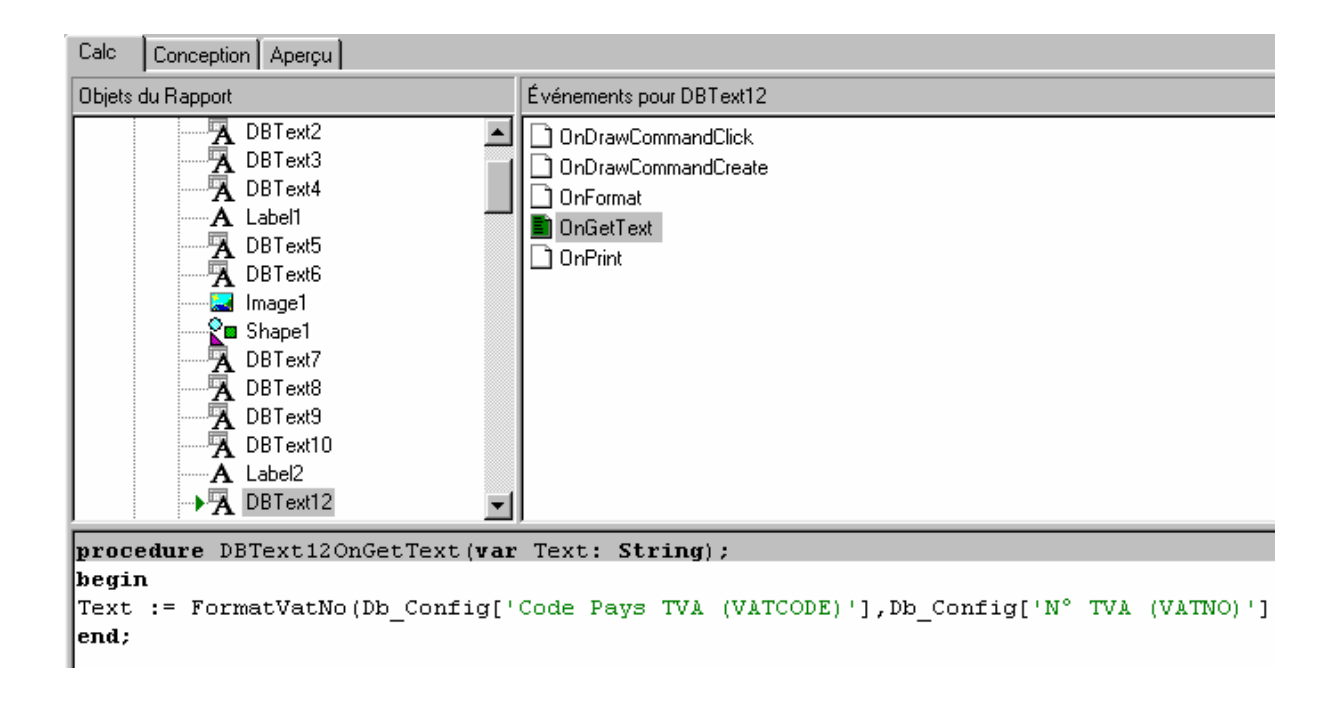

#### **O**RDRE DES VARIABLES

La procédure utilisée dans la création des régions du dossier technique nous donne un tableau reprenant les taux de TVA dans l'ordre dans lequel ils apparaissent sur la facture (suivant l'ordre dans lequel les articles sont encodés).

Si l'entreprise n'utilise que certains taux de TVA, elle peut choisir de créer un tableau semblable à l'exemple ci-dessous, qui lui permettra de faire apparaître les différents taux de TVA dans un certain ordre.

|         | 6 % | 12 % | 21 % | Emballage |
|---------|-----|------|------|-----------|
| Montant |     |      |      |           |
| TVA     |     |      |      |           |

La table montre donc toujours le montant de base et la TVA des articles à 6%, 12% puis 21%. La dernière colonne reprend les emballages consignés (code EMS).

Pour le montant de base, on associe la procédure suivante pour l'évènement '*OnGetText*' de chaque variable (en adaptant le taux de TVA):

| Calc Conception Aperçu                                                                                                    |                                                                                                    |  |  |  |  |  |
|----------------------------------------------------------------------------------------------------|----------------------------------------------------------------------------------------------------|--|--|--|--|--|
| Objets du Rapport                                                                                                    | Événements pour Variable5                                                                                                    |  |  |  |  |  |
| Image: Wariable 2       Image: A Label 17         Image: A Label 17       Image: DB Text 26         Image: A Label 18       Image: Wariable 3         Image: Wariable 3       Image: A Label 19         Image: Wariable 4       Image: A Label 20         Image: A Label 20       Image: A Label 21         Image: A Label 22       Image: Wariable 5         Image: Wariable 6       Image: Wariable 7         Image: Wariable 8       Image: Wariable 8 | <ul> <li>OnCalc</li> <li>OnDrawCommandClick</li> <li>OnDrawCommandCreate</li> <li>OnFormat</li> <li>OnGetText</li> <li>OnPrint</li> <li>OnReset</li> </ul> |  |  |  |  |  |
| procedure Variable5OnGetText(va                                                                                                    | r Text: String);                                                                                                    |  |  |  |  |  |
| <b>begin</b><br>if Db TVN Ventilation['Taux de                                                                                                    | $T_{VA} = 1 (V) TCMP = 1) = 16^{1}$                                                                                                    |  |  |  |  |  |
| then Text := FormatCurr ('0.00<br>else if Db TVA Ventilation['Ta                                                                                                    | ',Db_TVA_Ventilation['Mnt base 1 (BASEAMN_1)'])<br>ux de Tva 2 (VATCMP 2)'] = '6'                                                                          |  |  |  |  |  |
| <pre>then Text := FormatCurr ('0.00',Db_TVA_Ventilation['Mnt base 2 (BASEAMN_2)']; else if Db TVA Ventilation['Taux de Tva 3 (VATCMP 3)'] = '6'</pre>                                                                                                    |                                                                                                    |  |  |  |  |  |
| then Text := FormatCurr ('0.00                                                                                                    | ',Db_TVA_Ventilation['Mnt base 3 (BASEAMN_3)'])                                                                                                    |  |  |  |  |  |
| then Text := FormatCurr ('0.00<br>else if Db TVA Ventilation['Ta                                                                                                    | U IVA 4 (VATAMN_4)'] = '6'<br>',Db_TVA_Ventilation['Mnt base 4 (BASEAMN_4)'])<br>ux de Tva 5 (VATCMP 5)'] ='6'                                             |  |  |  |  |  |
| <pre>then Text := FormatCurr ('0.00 end;</pre>                                                                                                    | ',Db_TVA_Ventilation['Mnt base 5 (BASEAMN_5)'])                                                                                                    |  |  |  |  |  |

Il faut donc tester chaque champ et voir si nous retrouvons un 6, 12 ou 21%. Si c'est le cas, la variable sera affichée.

Pour le montant de la TVA, on associe la procédure suivante pour l'évènement 'OnGetText' de chaque variable:

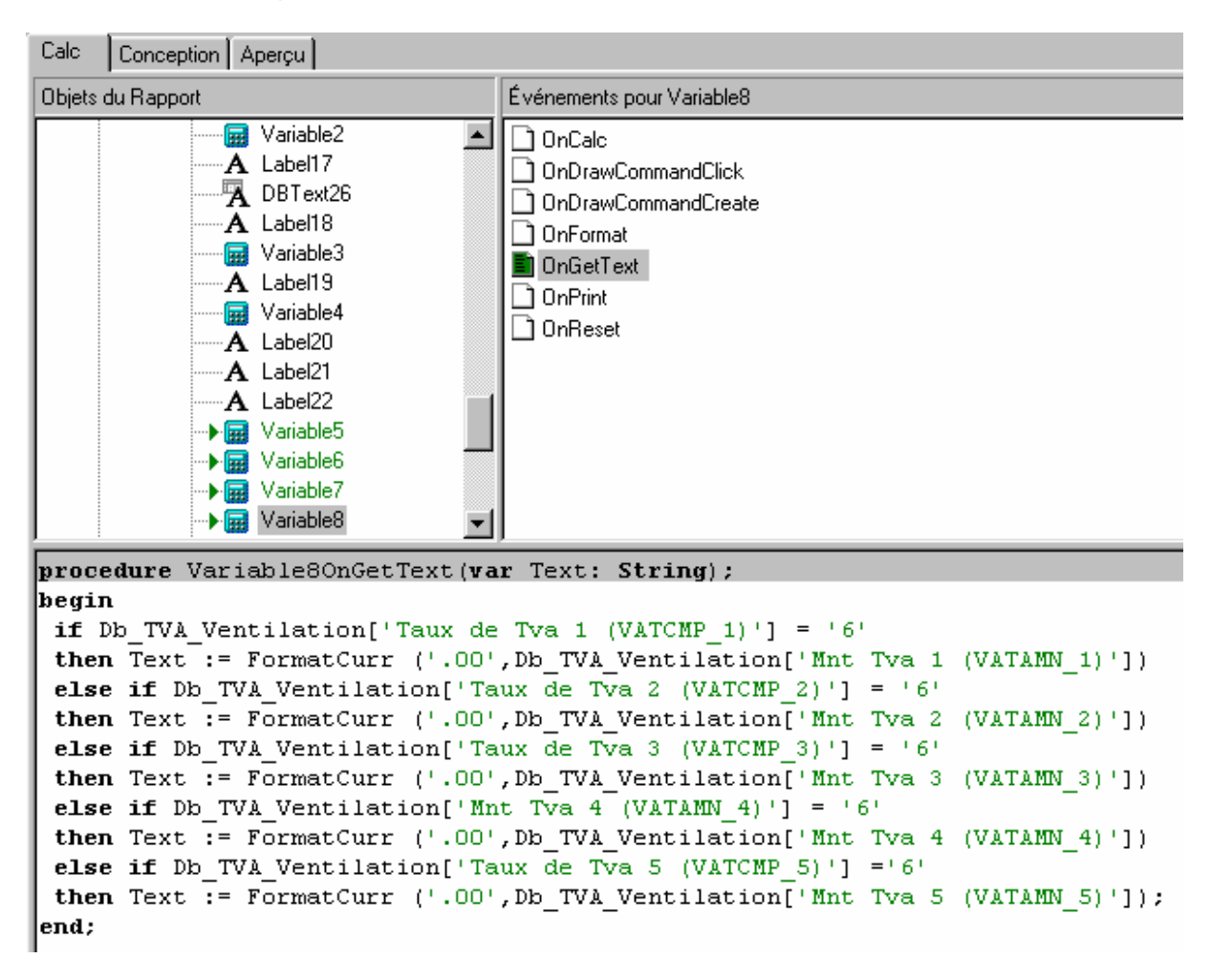

Enfin, pour la variable associée aux emballages consignés, nous réalisons le test suivant sur le code interne du code TVA code EMS 0 % (VSTORED='NSPKS0<sup>1</sup>'):

| <pre>procedure Variable110nGetText(var Text: String);</pre>                              | * |
|------------------------------------------------------------------------------------------|---|
| begin                                                                                    |   |
| if Db_TVA_Ventilation['Code Tva 1 (VSTORED_1)']= 'NSPKS0'                                |   |
| then Text := FormatCurr ('.00',Db_TVA_Ventilation['Mnt base 1 (BASEAMN_1)'])             |   |
| else if Db_TVA_Ventilation['Code Tva 2 (VSTORED_2)']= 'NSPKSO'                           |   |
| then Text := FormatCurr ('.00',Db_TVA_Ventilation['Mnt base 2 (BASEAMN_2)'])             |   |
| else if Db_TVA_Ventilation['Code Tva 3 (VSTORED_3)']= 'NSPKSO'                           |   |
| then Text := FormatCurr ('.00',Db_TVA_Ventilation['Mnt base 3 (BASEAMN_3)'])             |   |
| else if Db_TVA_Ventilation['Code Tva 4 (VSTORED_4)']= 'NSPKSO'                           |   |
| then Text := FormatCurr ('.00',Db_TVA_Ventilation['Mnt base 4 (BASEAMN_4)'])             |   |
| else if Db_TVA_Ventilation['Code Tva 5 (VSTORED_5)']= 'NSPKSO'                           |   |
| <pre>then Text := FormatCurr ('.00',Db_TVA_Ventilation['Mnt base 5 (BASEAMN_5)']);</pre> |   |
| end;                                                                                     |   |

<sup>&</sup>lt;sup>1</sup> Att.: NSPKS0 s'écrit NSPKS zéro.

#### Résultat:

|         | 6 % | 12 %   | 21 %   | Emballage |
|---------|-----|--------|--------|-----------|
| Montant |     | 852,63 | 120,23 | 194,00    |
| TVA     |     | 102,32 | 25,25  |           |

*Remarque:* Il s'agit ici d'un exemple. Les procédures décrites ci-dessus peuvent être adaptées à d'autres taux de TVA.

#### ATTRIBUER DES DECIMALES A UNE VARIABLE

Si vous souhaitez que vos variables de type monétaire se présentent toujours avec le même nombre de décimales, vous devez formater ces variables en utilisant la procédure suivante:

```
begin
  Text := FormatCurr('0.00','champ')
end;
```

Le nombre de zéro correspond au nombre de décimales, tandis que le 'champ' représente la zone qui doit être formatée.

#### **G**RISER UNE LIGNE SUR DEUX DANS LE DETAIL DE LA FACTURE

Tracez d'abord un cadre autour de la ligne reprenant le détail des articles. Grisez cette ligne à l'aide des outils dessin.

Ajoutez ensuite la procédure suivante dans l'événement *BeforeGenerate* de la zone *Details* :

| Calc         | Conception Aperçu                                                                                                    |                                                                                                    |  |  |  |
|--------------|----------------------------------------------------------------------------------------------------|----------------------------------------------------------------------------------------------------|--|--|--|
| Objets       | du Rapport                                                                                                    | Événements pour Détail                                                                             |  |  |  |
| Ē            | • SubReport1<br>→ ■ Title<br>→ ■ Detail<br>→ ■ Detail<br>→ ■ Detail<br>→ ■ Detail<br>→ ■ Detail<br>→ ■ DBText16<br>→ ■ DBText17<br>→ ■ DBText18<br>DBText19<br>→ ■ DBText20<br>■ Summary | <ul> <li>AfterGenerate</li> <li>AfterPrint</li> <li>BeforeGenerate</li> <li>BeforePrint</li> </ul> |  |  |  |
| proce        | edure DetailBeforeGenerate;                                                                                                    |                                                                                                    |  |  |  |
| If de        | tail.count <b>mod</b> 2 = 0                                                                                                    |                                                                                                    |  |  |  |
| then         | then shape4.visible := True                                                                                                    |                                                                                                    |  |  |  |
| else<br>end; | shape4.visible := False;                                                                                                    |                                                                                                    |  |  |  |

Résultat:

| BOB Software<br>Oual Wadua 23<br>BE4000 Ukge<br>TVA :BE463-256-047 |           | Я.<br>С<br>В<br>Т | RENAULT INDUSTRIE BELGIO<br>CHAUSSEE DE MONS 301<br>BE1070 BRUXELLES<br>TVA : 402-645-614 |      | Belgiove<br>301 |
|--------------------------------------------------------------------|-----------|-------------------|-------------------------------------------------------------------------------------------|------|-----------------|
| Facture n° 20020001<br>Date - 10/01/2002<br>Schéance - 09/02/2002  |           |                   |                                                                                           |      |                 |
| Désignation                                                        | PU        | Qué               | %                                                                                         | Prix |                 |
| Clavier Vicrosoft                                                  | 61,973    | 5                 |                                                                                           |      | 374,94          |
| Souris Vicrosoft                                                   | 32,226    | 5                 |                                                                                           |      | 194,97          |
| 808 Software                                                       | 1.115,521 | 1                 |                                                                                           |      | 1.349,78        |
| *p Deskjet 890 Cxl Couleur                                         | 297,472   | 2                 |                                                                                           |      | 719,88          |

# INDIQUER 'COPIE' A PARTIR DE L'IMPRESSION DU 2<sup>E</sup> EXEMPLAIRE

Insérer un texte 'COPIE' dans l'entête du document

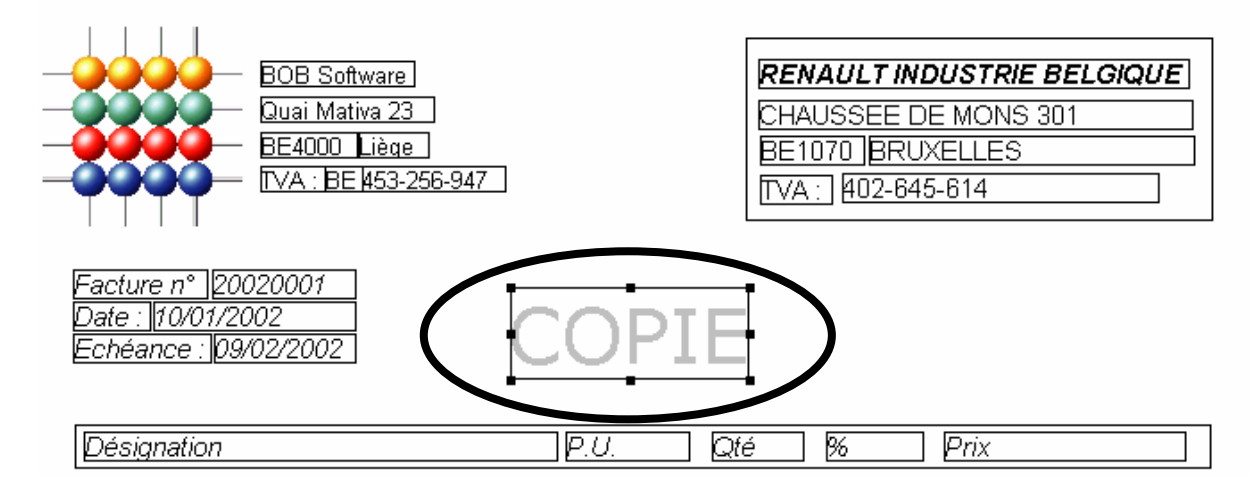

Associez la procédure suivante à l'évènement 'BeforeGenerate' ou 'BeforePrint' du Header:

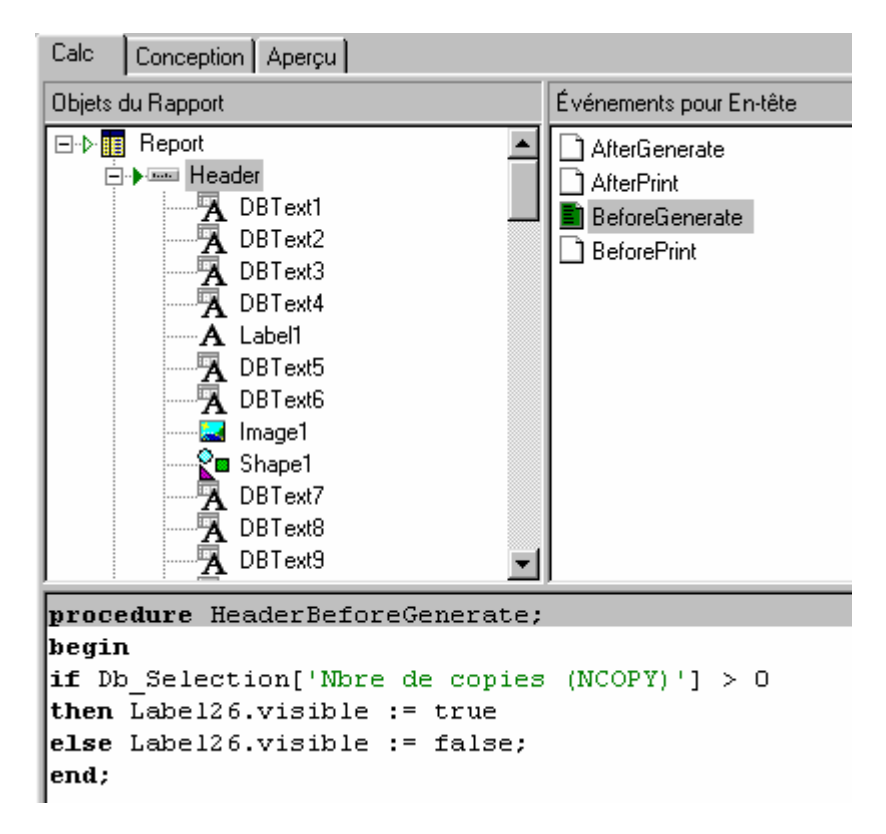

*Remarque*: La valeur du champ NCOPY débute à 0 pour le premier exemplaire. Vous devez donc introduire le test > 0 pour visualiser le texte 'COPIE' à partir du 2<sup>e</sup> exemplaire.

# **P**ROBLEME D'IMPRESSION D'UN LAYOUT SUR DU PAPIER A EN-TETE DE TYPE CONTINU :

Lors de l'impression sur papier continu (listing), il n'est pas tenu compte des en-têtes et pieds de pages préimprimés sur ce listing. L'utilisateur devra donc définir d'une part le format du papier et d'autre part les marges haut et bas.

| Mise en forme de page                                                   | ×       |
|-------------------------------------------------------------------------|---------|
| Imprimante Format du papier Alimentation du papier Mise en forme Marges | L       |
| Format du papier     Custom   Image: Aperçu                             | ОК      |
| Largeur 240                                                             | Annuler |
| Hauteur 152                                                             |         |
|                                                                         |         |
|                                                                         |         |
|                                                                         |         |

| Mise en forme de page                                                   | J |
|-------------------------------------------------------------------------|---|
| Imprimante Format du papier Alimentation du papier Mise en forme Marges |   |
| Haut 20,5 Aperçu OK<br>Bas 15 A<br>Gauche 6,35 A<br>Droite 7,35 A       |   |

#### **P**ROBLEMES D'IMPRESSION LIES A WINDOWS

Certains problèmes d'impression peuvent survenir lors de l'utilisation sur un même réseau de plusieurs systèmes d'exploitation distincts tels que Windows 98, Windows 2000 et Windows XP.

En effet, ces différents systèmes d'exploitation ont une gestion d'attribution de noms différente pour une même imprimante.

| Dessins de documents |        |                                                 |  |  |  |
|----------------------|--------|-------------------------------------------------|--|--|--|
| Code                 | FA     |                                                 |  |  |  |
| Туре                 | Factu  | re 🔽 Langue F 🔽                                 |  |  |  |
| Format               | Forma  | at RTM (Version BOB depuis 2.5)                 |  |  |  |
| Descrip              | tion—  |                                                 |  |  |  |
| FACT                 | URE    |                                                 |  |  |  |
|                      |        |                                                 |  |  |  |
| Commen               | ntaire | Paramètres                                      |  |  |  |
| <u>Exempl</u>        | laire  | Imprimante                                      |  |  |  |
| Premier              |        |                                                 |  |  |  |
| Deuxièr              | me     | Défaut<br>WTHRODENVHR895C                       |  |  |  |
| Troisième            |        | HP LaserJet 2100<br>Acrobat PDFWriter           |  |  |  |
| Quatrième            |        | Acrobat Distiller                               |  |  |  |
| Cinquième            |        |                                                 |  |  |  |
|                      | I.     | ▲ ▶ > # 6 6 6 9 6 6 6 7 6 6 6 7 6 6 6 6 6 6 6 6 |  |  |  |

Un autre nom vous sera proposé dans la liste, mais nous allons forcer ce nom et supprimer les caractères superflus de sorte que seul le nom générique reste dans le champ de l'imprimante. Cette imprimante doit avoir le même nom sur toutes les machines.

| Commentaire       | Paramètres        |   |
|-------------------|-------------------|---|
| <u>Exemplaire</u> | <u>Imprimante</u> |   |
| Premier           | \\THBODEN\HP895C  | • |
| Deuxième          | HP LaserJet 2100  | - |
| Troisième         | Défaut            | - |
| Quatrième         |                   | - |
| Cinquième         |                   | • |
| Cinquième         |                   | • |

*Remarque*: Windows XP attribue automatiquement un nom à l'imprimante qui ne peut être modifié. Si ce système d'exploitation est utilisé, c'est le nom donné par Windows XP à l'imprimante qui servira de nom générique.

## AFFICHER LE SOLDE CLIENT

La procédure CurCustOpenBal(CustomerID) permet d'afficher le solde actuel client en fonction du client de facturation. Cette fonction renvoie une valeur de type « devise » contrairement à la fonction CustOpenBal qui renvoie une valeur de type « caractère ».

CustomerID = référence du tiers

Pour réaliser cette procédure, ajouter une nouvelle variable dans la bande où vous voulez montrer ces informations. Ensuite, attribuer la procédure suivante à l'événement *OnCalc* de la variable (ou *OnGetText* pour le CustOpenBal) :

Solde : Variable2

procedure Variable2OnCalc(var Value: Variant);
begin
Value := CurCustOpenBal(Db\_Client['Référence tiers (CID)'])
end;

## AFFICHER LE LIBELLE D'UN COMPTE GENERAL

La procédure GetAccountHeading(Imput, AltHeading) permet d'afficher le libellé d'un compte général.

Pour réaliser cette procédure, ajouter une nouvelle variable dans la bande où vous voulez montrer ces informations. Ensuite, attribuer la procédure suivante à l'événement *OnGetText* de la variable :

```
procedure Variable6OnGetText(var Text: String);
begin
Text := GetAccountHeading('700000', False);
```

end;

Résultat :

Ventes de marchandises en Belgique

## **AFFICHER LE LIBELLE D'UN CODE APPARTENANT A UNE TABLE**

La procédure GetCodeHeading(TableId, Code, AltHead) permet d'afficher le libellé d'un code appartenant à une table.

```
TableID : Intitulé de la « table » des catégories de compte généraux
Code : Champ reprenant la catégorie ou simplement la référence de la
catégorie
AltHead : « True » pour afficher le libellé alternatif
« False » pour afficher le libellé 1
```

Pour réaliser cette procédure, ajouter une nouvelle variable dans la bande où vous voulez montrer ces informations. Ensuite, attribuer la procédure suivante à l'événement *OnGetText* de la variable :

```
procedure Variable6OnGetText(var Text: String);
begin
  Text :=GetCodeHeading('ACCCAT', '003', False);
end;
```

Résultat :

Libellé de la catégorie d'un compte général : Transactions Intra Groupe

#### **AFFICHER LA QUANTITE RESTANT A LIVRER**

La procédure ActualQtyDelivSolde(aDbk, aFYear, aDocno, aLinkno) permet d'afficher la quantité restant à livrer.

aDbk : champ reprenant le code du journal lié aFYear : champ reprenant l'année du document lié aDocno : champ reprenant le numéro du document lié aLinkno: champ reprenant le numéro de ligne du document lié

Pour réaliser cette procédure, ajouter une nouvelle variable dans la bande où vous voulez montrer ces informations. Ensuite, attribuer la procédure suivante à l'événement *OnCalc* de la variable :

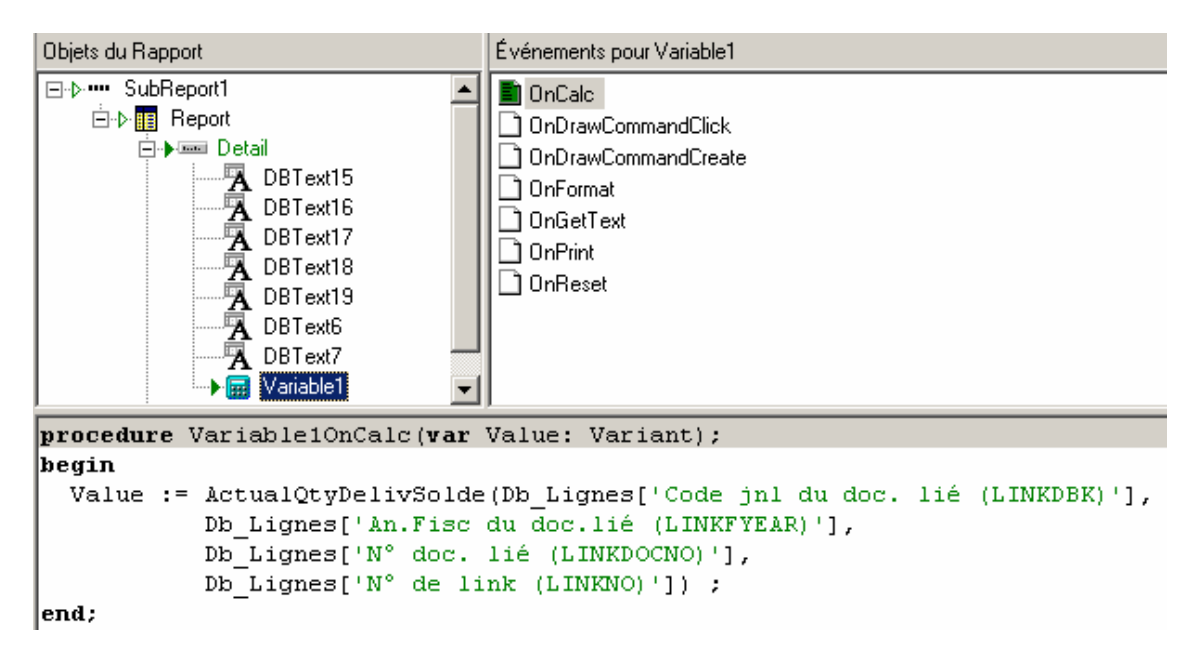

#### Résultat :

| Désignation                    | P.U.   | Qté liv | Reste à liv | Prix |
|--------------------------------|--------|---------|-------------|------|
| Document 2 du 09/08/2004 (CDF) |        |         |             |      |
| Ampoule de phare               | 0,2500 | 5,00    | 5           | 1,25 |

## AFFICHER LA VALEUR D'UN CHAMP DE L'ENTETE DU DOCUMENT D'ORIGINE

La procédure GetDocOriHeader(aDbk, aFYear, aDocno, aField); permet d'afficher la valeur d'un champ de l'entête du document d'origine.

aDbk : champ reprenant le code du journal d'origine aFYear : champ reprenant l'année du document d'origine aDocno : champ reprenant le numéro du document d'origine aField : nom du champ à afficher

Pour réaliser cette procédure, ajouter une nouvelle variable dans la bande où vous voulez montrer ces informations. Ensuite, attribuer la procédure suivante à l'événement *OnGetText* de la variable :

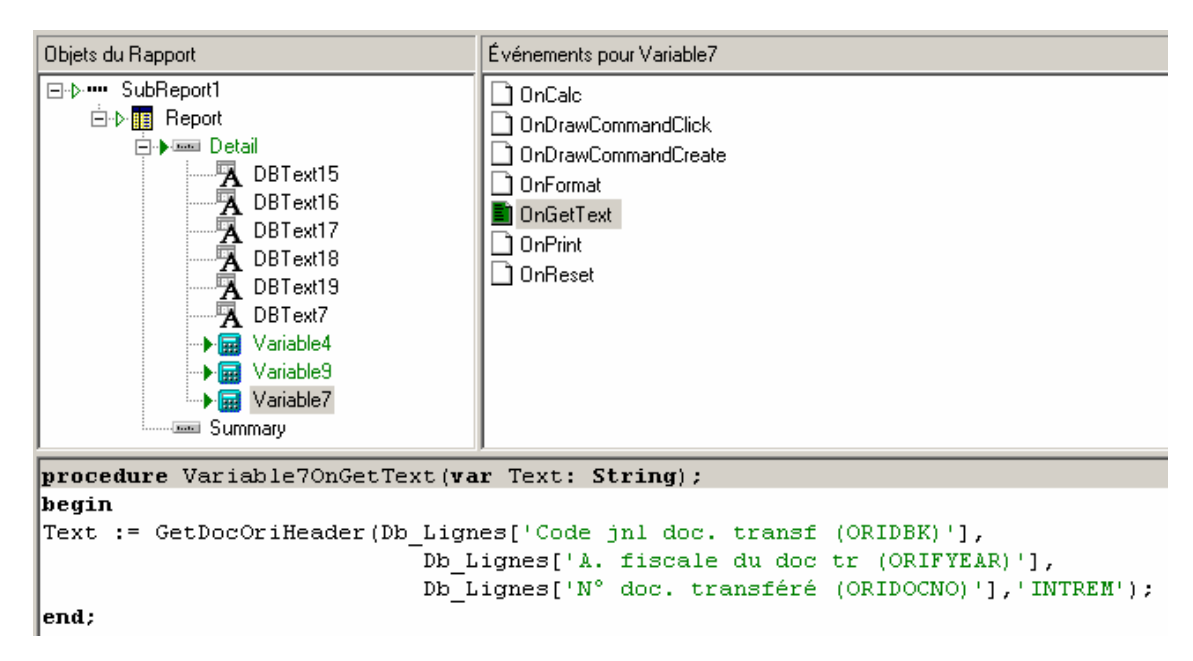

Résultat:

NEV 7

## TRANSFORMER UN NOMBRE DE MINUTES EN HEURES

La procédure MinToStrTime(min, MaxLength) permet de transcrire un nombre de minutes en heure(s).

min : nombre de minutes
MaxLength : longueur du format d'affichage de l'heure

Pour réaliser cette procédure, ajouter une nouvelle variable dans la bande où vous voulez montrer ces informations. Ensuite, attribuer la procédure suivante à l'événement *OnGetText* de la variable :

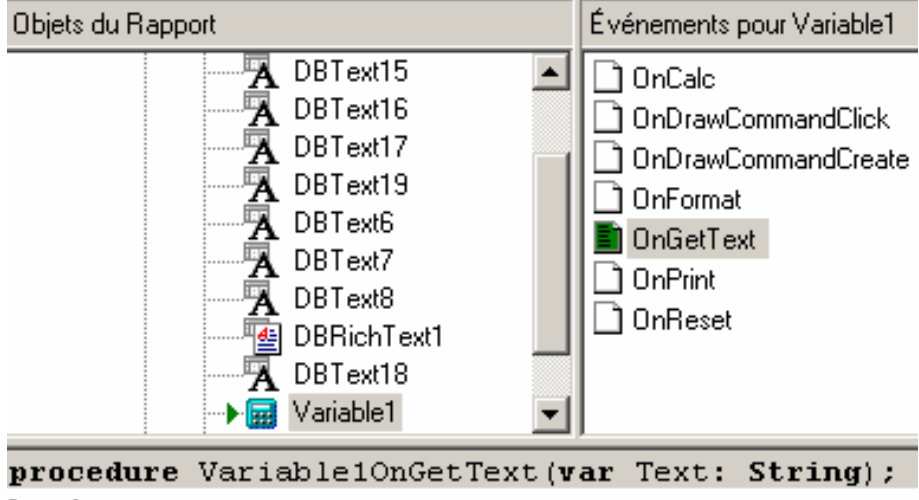

#### begin

Text := MinToStrTime(125, 5);

#### end;

Résultat :

02:05

## TRANSFORMER UNE DUREE EN HEURES EN NOMBRE DE MINUTES

La procédure StrTimeToMin(StrTime) permet de transcrire une durée exprimée en heure(s) en nombre de minutes.

StrTime : durée

Pour réaliser cette procédure, ajouter une nouvelle variable dans la bande où vous voulez montrer ces informations. Ensuite, attribuer la procédure suivante à l'événement *OnCalc* de la variable :

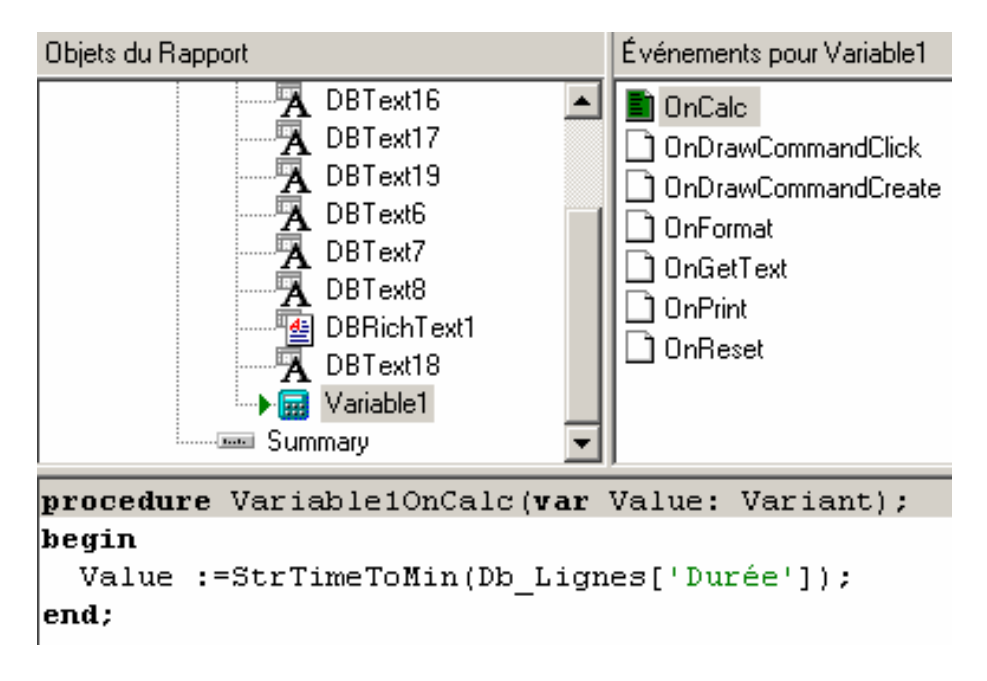

Résultat :

01 :00 devient ... 60

## FORMATER UN NUMERO DE COMPTE BANCAIRE

La fonction Copy(S, Index, Count); permet de récupérer une chaîne de caractères d'une longueur «Count » à partir d'une position «Index».

```
S : valeur à traiter
Index : position à partir de laquelle le traitement doit être effectué
Count : longueur à traiter
```

Pour réaliser cette procédure, ajouter une nouvelle variable dans la bande où vous voulez montrer ces informations. Ensuite, attribuer la procédure suivante à l'événement *OnGetText* de la variable :

| Objets du Rapport                          | Événements pour Variable3               |
|--------------------------------------------|-----------------------------------------|
| A DBText44 A Label201 Variable1 Variable3  | OnGetText OnPrint OnReset               |
| <pre>procedure Variable3OnGetText(va</pre> | r Text: String);                        |
| begin                                      |                                         |
| Text := Copy(Db_Config['N° co              | mpte bancaire (BANKNO)'], 1, 3) + '-' + |
| Copy(Db_Config['N° co                      | mpte bancaire (BANKNO)'], 4, 7) +'-' +  |
| Copy(Db_Config['N° com                     | mpte bancaire (BANKNO)'], 11, 2);       |
|                                            |                                         |

Résultat :

000-0000000-97

## TRANSFORMER LES QUANTITES EN HEURES

Utilisation de la fonction MinToStrTime et StrTimeToMin (Cf. supra)

Pour réaliser cette procédure, ajouter une nouvelle variable dans la bande où vous voulez montrer ces informations. Ensuite, attribuer la procédure suivante à l'événement *OnGetText* de la variable :

| Objets du Rapport                                      | Événements pour Variable4                      |
|--------------------------------------------------------|------------------------------------------------|
| A DBText6<br>A DBText7<br>→ ₩ Variable4                | OnFormat OnGetText OnPrint                     |
| <pre>procedure Variable4OnGetText(va</pre>             | r Text: String);                               |
| <pre>begin    Text := MinToStrTime((StrTime end;</pre> | ToMin(Db_Lignes['Qté livrée (QTYDELIV)']), 5); |

Résultat :

| Qté   | Heures |
|-------|--------|
| 10,00 | 10:00  |

## **A**FFICHER LA VALEUR D'UN CHAMP D'UN FICHIER

La fonction BobAllTableDecode(TableName, IndexName, IndexKey, FieldName); est utilisée pour afficher une valeur d'un champ contenu dans un fichier. Il est ainsi possible d'afficher, par exemple, le nom et le titre de la personne de contact.

TableName : Nom de la table source (sans code dossier et sans extension, entre '') IndexName : Nom de l'index de la table ('' si index primaire) IndexKey : valeur des champs d'index de la table de référence (séparés par des points-virgules) FieldName : nom du champ à récupérer (entre '')

Ajouter une nouvelle variable dans la bande où vous voulez montrer ces informations. Ensuite, attribuer la procédure suivante à l'événement *OnGetText* de la variable :

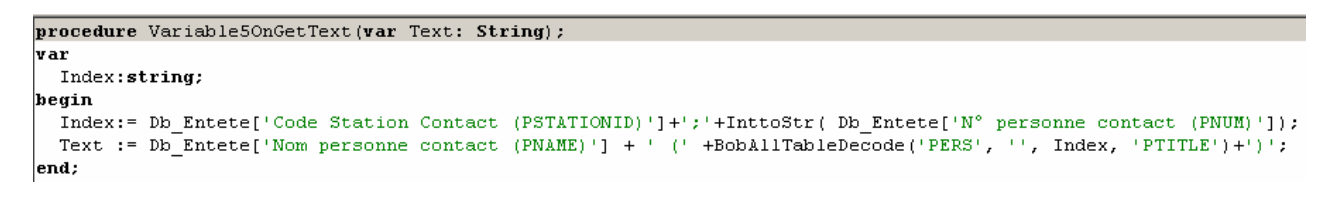

Résultat :

FEATHERSTONE P. (Manager)

Avenue Louise 222

BE1050 Brussel T.V.A.: BE 432112630

#### Explication de la procédure :

Création d'une variable « temp » de type String (texte) . Cette variable permet d'alléger la conception et la visualisation de la fonction. Elle est initialisée par la valeur des champs de l'index de la table de référence. Ici, l'index primaire de la table 'PERS' est STATIONID ;PERSID. Dès lors, les champs de la table de référence (Db\_Entete en facturation) sont respectivement PSTATIONID et PNUM. Cette variable constitue le paramètre « IndexKey ».

```
TableName : 'PERS' (Nom de la table contenant le titre des personnes
de contact)
IndexName : '' (Nom de l'index)
IndexKey : Index (variable contenant les valeurs de l'index)
FieldName : 'PTITLE' (Nom de champ de la table PERS contenant le titre
des personnes de contact.
```
## ENLEVER LE CODE PAYS 'BE' DU CODE POSTAL

Utilisation de la fonction BeZipcode(Zipcode).

Pour réaliser cette procédure, ajouter une nouvelle variable dans la bande où vous voulez montrer ces informations. Ensuite, attribuer la procédure suivante à l'événement *OnGetText* de la variable :

| Objets du Rapport                                                                                                    | Événements pour Variable6                             |  |  |
|----------------------------------------------------------------------------------------------------|-------------------------------------------------------|--|--|
| → III Variable5<br>→ III Variable6<br>→ III Variable6<br>→ III Variable7<br>→ III Variable7<br>→ IIII Variable7<br>→ IIII Variable7<br>→ IIII Variable7<br>→ III Variable7<br>→ IIII Variable7<br>→ IIII Variable7<br>→ III Variable7<br>→ III Variable7 | OnDrawCommandCreate OnFormat OnGetText OnPrint OnDect |  |  |
| <pre>procedure Variable6OnGetText(va</pre>                                                                                                    | r Text: String);                                      |  |  |
| <pre>begin   Text :=BeZipcode(Db_Client['C end;</pre>                                                                                                    | . P. (CZIPCODE)']);                                   |  |  |
| Résultat :                                                                                                    |                                                       |  |  |

1050 BE1050

## TESTER L'EXISTENCE D'UN FICHIER

Utilisation de la fonction FileExists(FileName);

FileName : Chemin complet du fichier (entre '')

Pour réaliser cette procédure, ajouter une nouvelle variable dans la bande où vous voulez montrer ces informations. Ensuite, attribuer la procédure suivante à l'événement *OnGetText* de la variable :

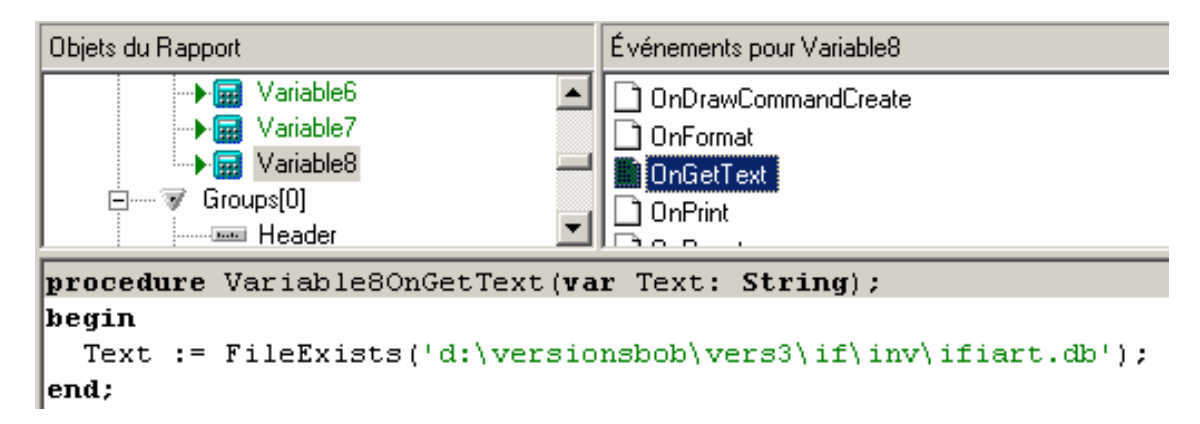

Résultat :

Renvoie une valeur booléenne (True/False).

## FORMATER UN MONTANT

Utilisation de la fonction FormatAmount(tfFormati, ACurrency, Alternate);

TfFormati : Nombre de décimale Acurrency : devise Alternate : devise alternative (True/False)

Pour réaliser cette procédure, ajouter une nouvelle variable dans la bande où vous voulez montrer ces informations. Ensuite, attribuer la procédure suivante à l'événement *OnPrint* de la variable :

| Objets du Rapport                                       | Événements pour DBText5                                    |
|---------------------------------------------------------|------------------------------------------------------------|
| A Label6<br>A DBText4<br>Line1<br>A DBText5<br>A Label7 | OnDrawCommandCreate     OnFormat     OnGetText     OnPrint |
| procedure DBText5OnPrint;                               |                                                            |
| <pre>begin     DBText5.DisplayFormat:=Format end;</pre> | Amount(2, 'EUR', 'False');                                 |

# AFFICHER L'ANNEE SCOLAIRE (EX : 2004-2005)

Utilisation de la fonction Copy(S, Index, Count);

Pour réaliser cette procédure, ajouter une nouvelle variable dans la bande où vous voulez montrer ces informations. Ensuite, attribuer la procédure suivante à l'événement *OnGetText* de la variable :

| Objets du Rapport                                                | Événements pour Variable1                                                                    |
|------------------------------------------------------------------|----------------------------------------------------------------------------------------------|
| A DBText43<br>A DBText44<br>A Label201<br>Variable1<br>Variable2 | OnDrawCommandCreate OnFormat OnGetText OnPrint                                               |
| procedure Variable1OnGetText(va                                  | ur Text: String);                                                                            |
| begin                                                            |                                                                                              |
| if strtoint(Copy(datetimetost                                    | r(CurrentDate), 4, 2))<9                                                                     |
| then Text :='Année scolaire '                                    | +                                                                                            |
| inttostr (strtoint (Copy (d                                      | <pre>latetimetostr(CurrentDate), 7, 4))-1)+'-'+Copy(datetimetostr(CurrentDate), 7, 4)</pre>  |
| else Text :='Année scolaire '                                    | +                                                                                            |
| Copy(datetimetostr(Curre                                         | <pre>entDate), 7, 4)+'-'+inttostr(strtoint(Copy(datetimetostr(CurrentDate), 7, 4))+1);</pre> |
| end;                                                             |                                                                                              |

Résultat :

Facture N°: 2 Date : 11/01/2005 Echéance : 10/02/2005 Année scolaire 2004-2005

#### **AFFICHER LA REFERENCE ARTICLE CHEZ LE CLIENT**

(En gestion active des tarifs spécifiques clients)

Utilisation de la fonction GetCustArtRef(ArtNum, CustId);

ArtNum: Numéro interne de l'article (NUM) CustId: reference du client

Pour réaliser cette procédure, ajouter une nouvelle variable dans la bande où vous voulez montrer ces informations. Ensuite, attribuer la procédure suivante à l'événement *OnGetText* de la variable :

| Objets du Rapport                                                                                                    | Événements pour Variable9                                                        |
|----------------------------------------------------------------------------------------------------|----------------------------------------------------------------------------------|
| □ Image: SubReport1         □ Image: Detail         □ Image: Detail         □ Image: D | OnCalc OnDrawCommandClick OnDrawCommandCreate OnFormat OnGetText OnPrint OnReset |
| <pre>procedure Variable9OnGetText(va</pre>                                                                                                    | r Text: String);                                                                 |
| begin                                                                                                    |                                                                                  |
| Text := GetCustArtRef(Db_Arti                                                                                                    | <pre>cle['N° interne article (NUM)'], Db_Lignes['Réf tiers (CPID)']);</pre>      |

end;

| Réf. art. client | Réf. art. |
|------------------|-----------|
| AMP 40VV X42     | AMPOULE   |

#### **AFFICHER LA REFERENCE ARTICLE CHEZ LE FOURNISSEUR**

Utilisation de la fonction GetSuppArtRef(ArtNum, SuppId);

ArtNum: Numéro interne de l'article (NUM) SuppId: reference du fournisseur

Pour réaliser cette procédure, ajouter une nouvelle variable dans la bande où vous voulez montrer ces informations. Ensuite, attribuer la procédure suivante à l'événement *OnGetText* de la variable :

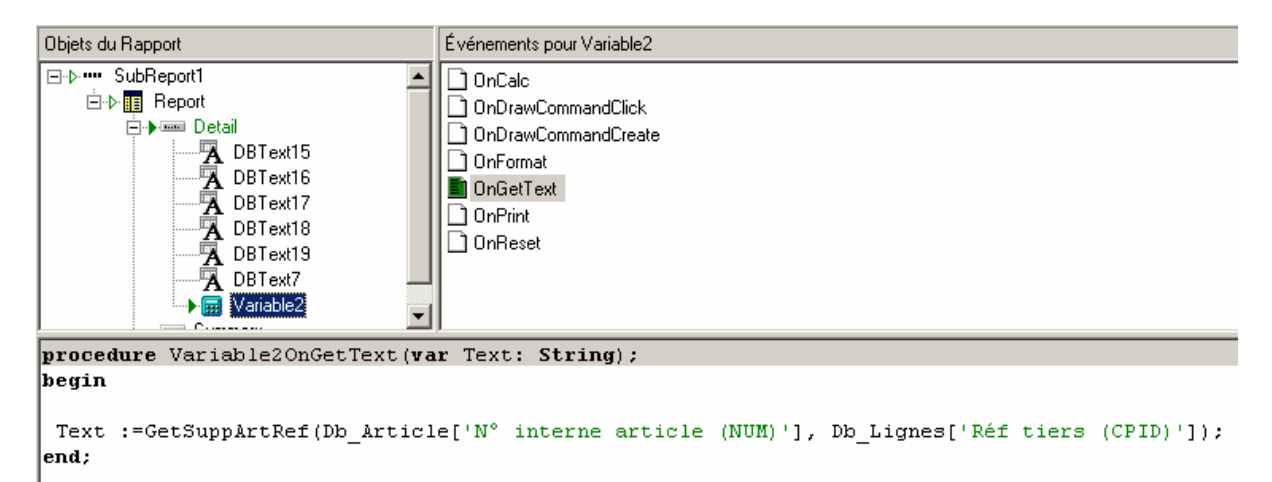

| Désignation | Réf. art. Fournisseur |
|-------------|-----------------------|
| Ampoule     | 45AMPC 60W            |

#### AFFICHER DES INFORMATIONS DE L'ENTETE DE LA COMMANDE CLIENT DANS LA COMMANDE FOURNISSEUR (POUR COMMANDES DIRECTES)

Utilisation de la fonction GetDOrdCustHeader(aDbk, aFYear, aDocno, aLinkno, aField);

Adbk: code journal AFYear: année fiscale Adocno: numéro de document Alinkno: numéro de liaison Afield: champ à récupérer

Pour réaliser cette procédure, ajouter une nouvelle variable dans la bande où vous voulez montrer ces informations. Ensuite, attribuer la procédure suivante à l'événement *OnGetText* de la variable :

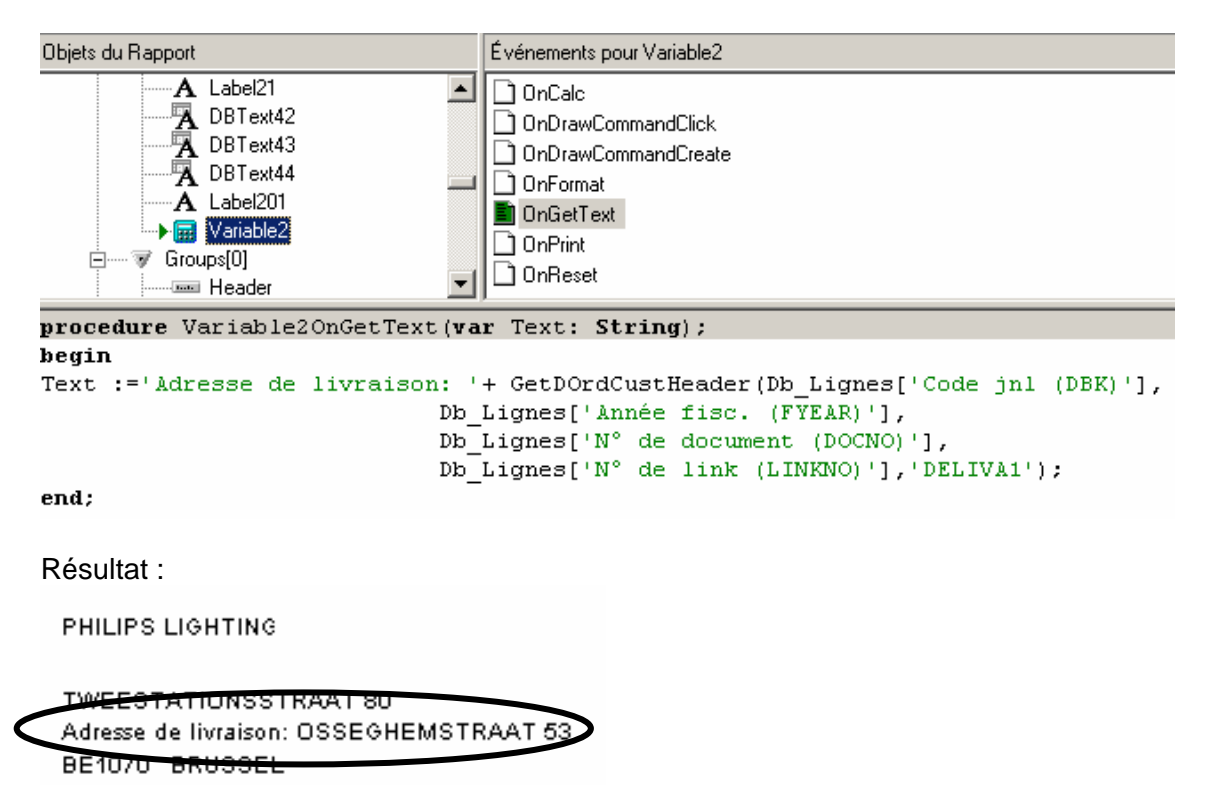

#### AFFICHER DES INFORMATIONS DU DETAIL DE LA COMMANDE CLIENT DANS LA COMMANDE FOURNISSEUR (POUR COMMANDES DIRECTES)

Utilisation de la fonction GetDOrdCustLine(aDbk, aFYear, aDocno, aLinkno, aField);

Adbk: code journal AFYear: année fiscale Adocno: numéro de document Alinkno: numéro de liaison Afield: champ à récupérer

Pour réaliser cette procédure, ajouter une nouvelle variable dans la bande où vous voulez montrer ces informations. Ensuite, attribuer la procédure suivante à l'événement *OnGetText* de la variable :

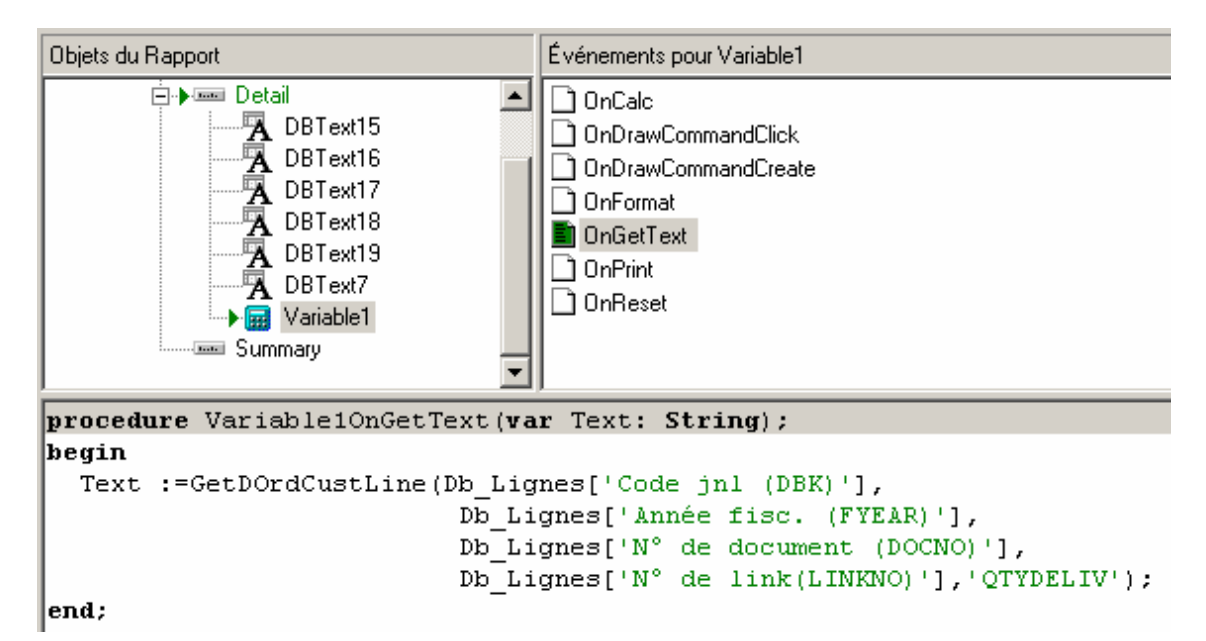

Résultat :

Qté Comm. client :5

#### **AFFICHER LE MOIS EN LETTRES**

Utilisation de la fonction GetMonthHeading(MonthNum, LangId);

```
MonthNum: mois en chiffres
LangId: langue de traduction (F (français), N (néerlandais), E
(anglais), D (allemand)
```

Pour réaliser cette procédure, ajouter une nouvelle variable dans la bande où vous voulez montrer ces informations. Ensuite, attribuer la procédure suivante à l'événement *OnGetText* de la variable :

Fonction simple :

| Objets du Rapport                                                                                                    | Événements pour Variable10                                                                                                    |
|----------------------------------------------------------------------------------------------------|----------------------------------------------------------------------------------------------------|
| ✓ Variable1     ✓ Variable3     ✓ A Label15     ✓ Variable5     ✓ Variable6     ✓ Variable8     ✓ A Label22     ✓ A Label23     ✓ Variable10     ✓ Groups[0] | <ul> <li>OnCalc</li> <li>OnDrawCommandClick</li> <li>OnDrawCommandCreate</li> <li>OnFormat</li> <li>OnGetText</li> <li>OnPrint</li> <li>OnReset</li> </ul> |
| <pre>procedure Variable100nGetTex begin    text:=GetMonthHeading(1, end;</pre>                                                                               | <pre>xt(var Text: String); 'F');</pre>                                                                                                    |

Résultat : janvier

Procédure pour afficher toute la date avec le mois en lettres (Utilisation de la fonction *Copy* et *GetMonthHeading*):

| Objets du Rapport                                                                      | Événements pour Variable10                                                                                                    |
|----------------------------------------------------------------------------------------|----------------------------------------------------------------------------------------------------|
| Variable10                                                                             | DnGetText                                                                                                    |
|                                                                                        | 1 OnPrint                                                                                                    |
| procedure Variable100nGetText()<br>bagin                                               | var Text: String);                                                                                                    |
| <pre>if Davofweek(CurrentDate)=1</pre>                                                 |                                                                                                    |
| then text:='Dimanche, '+' '+<br>GetMonthHeading(st<br>copy(Datetimetost)               | <pre>'le '+ copy(Datetimetostr(CurrentDate),1,2) +' '+ trtoint(copy(Datetimetostr(CurrentDate),4,2)), 'F') +' '+ r(CurrentDate),7,4);</pre> |
| <pre>if Dayofweek(CurrentDate)=2</pre>                                                 |                                                                                                    |
| <pre>then text:='Lundi, '+' '+ 'le     GetMonthHeading(st     copy(Datetimetost)</pre> | <pre>e '+ copy(Datetimetostr(CurrentDate),1,2) +' '+ trtoint(copy(Datetimetostr(CurrentDate),4,2)), 'F') +' '+ r(CurrentDate),7,4);</pre>   |
| <pre>if Davofweek(CurrentDate)=3</pre>                                                 |                                                                                                    |
| then text:='Mardi, '+' '+ '10<br>GetMonthHeading(st<br>copy(Datetimetost)              | <pre>e '+ copy(Datetimetostr(CurrentDate),1,2) +' '+ trtoint(copy(Datetimetostr(CurrentDate),4,2)), 'F') +' '+ r(CurrentDate),7,4);</pre>   |
| <pre>if Davofweek(CurrentDate)=4</pre>                                                 |                                                                                                    |
| then text:='Mercredi, '+' '+<br>GetMonthHeading(st<br>copy(Datetimetost;               | <pre>'le '+ copy(Datetimetostr(CurrentDate),1,2) +' '+ trtoint(copy(Datetimetostr(CurrentDate),4,2)), 'F') +' '+ c(CurrentDate),7,4);</pre> |
| if Demofweek(CurrentDate)=5                                                            |                                                                                                    |
| then text:='Jeudi, '+' '+ 'le<br>GetMonthHeading(s:<br>copy(Datetimetost)              | <pre>e '+ copy(Datetimetostr(CurrentDate),1,2) +' '+ trtoint(copy(Datetimetostr(CurrentDate),4,2)), 'F') +' '+ r(CurrentDate),7,4);</pre>   |
| <pre>if Dayofweek(CurrentDate)=6 then text:='Vendredi, '+' '+</pre>                    | 'le '+ copy(Datetimetostr(CurrentDate),1,2) +' '+                                                                                           |
| GetMonthHeading(s:<br>copy(Datetimetost)                                               | trtoint(copy(Datetimetostr(CurrentDate),4,2)), 'F') +' '+<br>r(CurrentDate),7,4);                                                           |
| <pre>if Dayofweek(CurrentDate)=7 then text:='Samedi, '+' '+ ' GetMonthHeading(s:</pre> | le '+ copy(Datetimetostr(CurrentDate),1,2) +' '+<br>trtoint(copy(Datetimetostr(CurrentDate),4,2)), 'F') +' '+<br>r(CurrentDate),7,4);       |

Résultat :

Lundi, le 21 février 2005

### AFFICHER LE LIBELLE D'UN CONTRAT

Utilisation de la fonction GetCtcInfo(CtcId, Field);

```
CtcId : référence du contrat
Field : champ à récupérer
```

Cette fonction permet d'imprimer des informations de la fiche du contrat lorsqu'il s'agit de factures générées par des contrats du module facturation.

Pour réaliser cette procédure, ajouter une nouvelle variable dans la bande où vous voulez montrer ces informations. Ensuite, attribuer la procédure suivante à l'événement *OnGetText* de la variable :

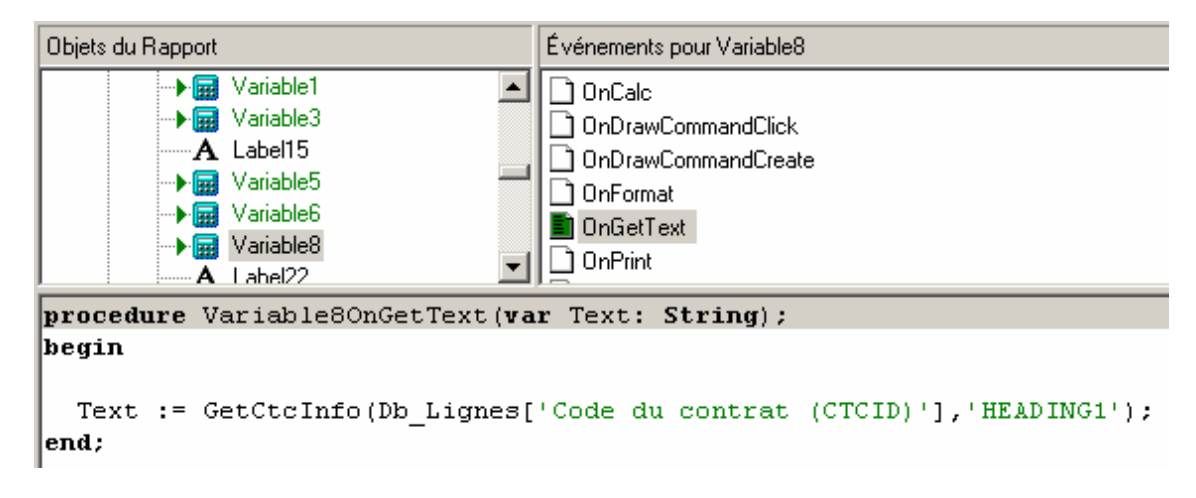

Résultat :

Réf. contrat

Contrat Déclaration TVa

## AFFICHER LE PRIX D'UN TARIF

Utilisation de la fonction GetPrice(ArtNum, PriceCode, PriceDate);

ArtNum : numéro interne de l'article PriceCode : code tarif PriceDate : date du tarif

Pour réaliser cette procédure, ajouter une nouvelle variable dans la bande où vous voulez montrer ces informations. Ensuite, attribuer la procédure suivante à l'événement *OnCalc* de la variable :

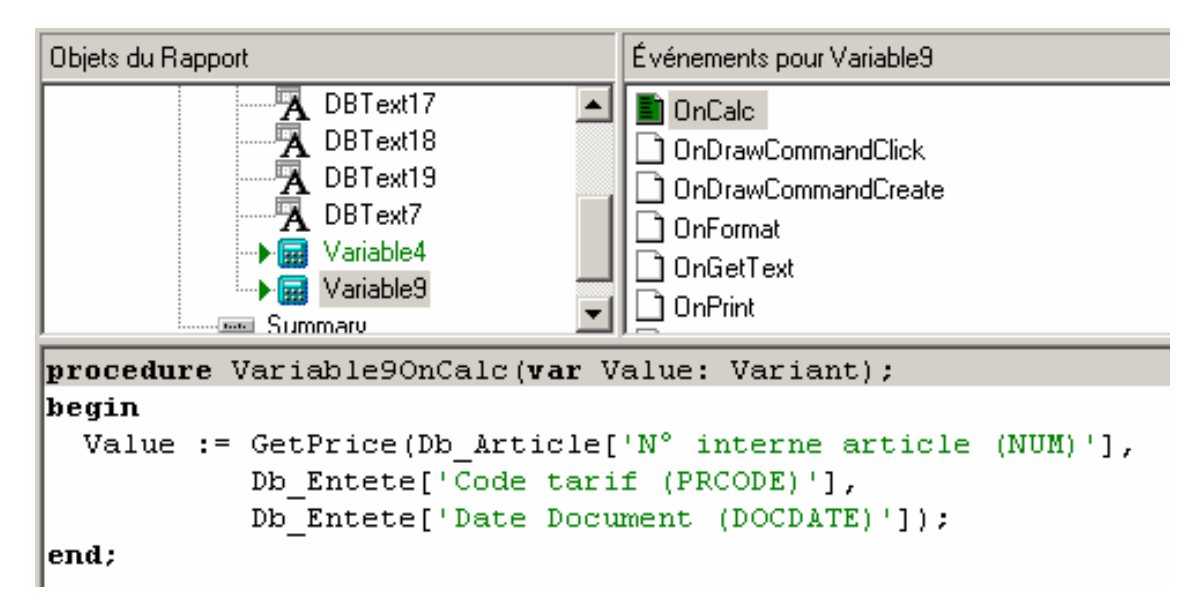

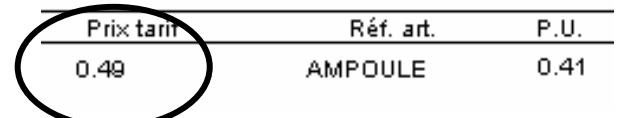

## **AFFICHER LE LIBELLE D'UN CODE STANDART (STDCODE)**

Utilisation de la fonction GetStdCodeHeading(TableId, Code, Language);

TableId : nom de la table ( TNAME du Stdcode) Code : champ de référence du code Language : langue du libellé ( FRB, NLB, ENB et DEB)

Pour réaliser cette procédure, ajouter une nouvelle variable dans la bande où vous voulez montrer ces informations. Ensuite, attribuer la procédure suivante à l'événement *OnGetText* de la variable :

| Objets du Rapport                                                                                     | Événements pour Variable10                                                    |
|----------------------------------------------------------------------------------------------------|-------------------------------------------------------------------------------|
| Variable8     A Label22     A Label23     Variable10     SystemVariable1     Variable11     Grounsf01 | OnCalc  OnDrawCommandClick  OnDrawCommandCreate  OnFormat  OnGetText  OnPrint |
| procedure Variable100nGetText(v                                                                       | ar Text: String);                                                             |
| <pre>begin     text:=GetStdCodeHeading('COU end;</pre>                                                | NTRY', Db_Client['Préfixe pays n° TV& (CV&TREF)'], 'FRB');                    |

Résultat :

Belgique

## AFFICHER LE LIBELLE D'UNE CASE DE LA DECLARATION TVA

Utilisation de la fonction GetVATCASEHeading(CodeLang, VatCase, YearB, MonthB, YearE, MonthE);

CodeLang : langue du libellé VatCase : numéro de la case YearB : année du début de validité MonthB : période du début de validité YearE : année de fin de la validité MonthE: période de fin de la validité

Pour réaliser cette procédure, ajouter une nouvelle variable dans la bande où vous voulez montrer ces informations. Ensuite, attribuer la procédure suivante à l'événement *OnGetText* de la variable :

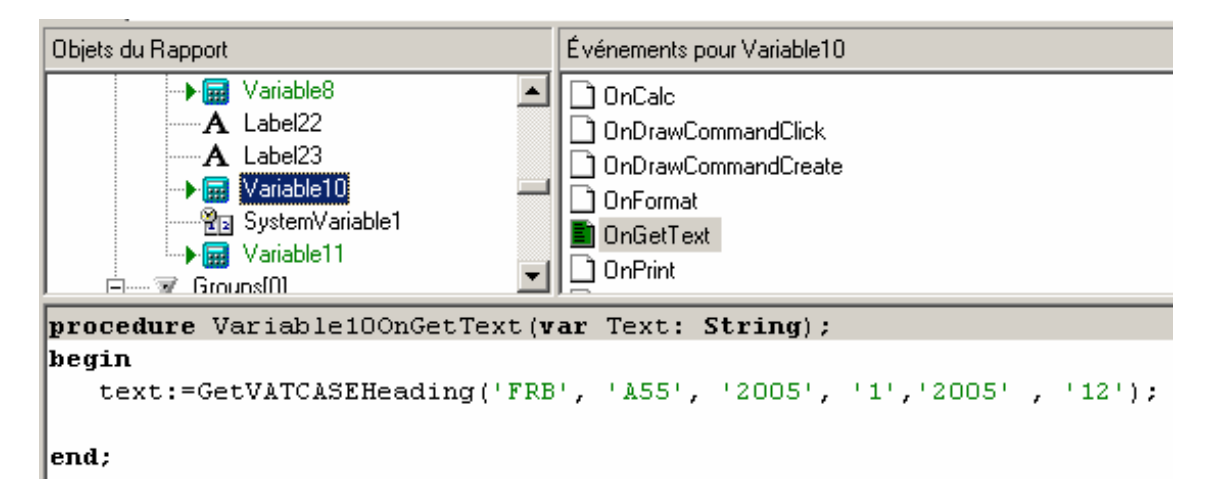

Résultat :

Taxes dues / Acquisitions Intracom.

#### AJOUTER DES ZEROS A GAUCHE D'UN NOMBRE

Utilisation de la fonction IntToStrZero(Num, Length);

Num : nombre ou champ de type entier à traiter Length : longueur

Pour réaliser cette procédure, ajouter une nouvelle variable dans la bande où vous voulez montrer ces informations. Ensuite, attribuer la procédure suivante à l'événement *OnGetText* de la variable :

| Objets du Rapport                                                                                           | Événements pour Variable10                                                                          |
|----------------------------------------------------------------------------------------------------|----------------------------------------------------------------------------------------------------|
| A Label22     A Label23     Variable10     SystemVariable1     Variable11     Groups[0]     Groups[0]     ✓ | OnCalc OnDrawCommandClick OnDrawCommandClick OnDrawCommandCreate OnFormat OnGetText OnPrint OnPrint |
| <pre>procedure Variable100nGetText(v</pre>                                                                  | <pre>ar Text: String);</pre>                                                                        |
| <pre>begin    text:= IntToStrZero(1, 5); end;</pre>                                                         |                                                                                                    |

Résultat :

00001

#### **AFFICHER LE COMMENTAIRE DE L'ARTICLE SUR PLUSIEURS LIGNES**

Associer la zone Db\_Lignes['Ligne de comment. (COMMENT)'] à un champ de type DBMemo et cocher les options suivantes dans le menu contextuel de la zone :

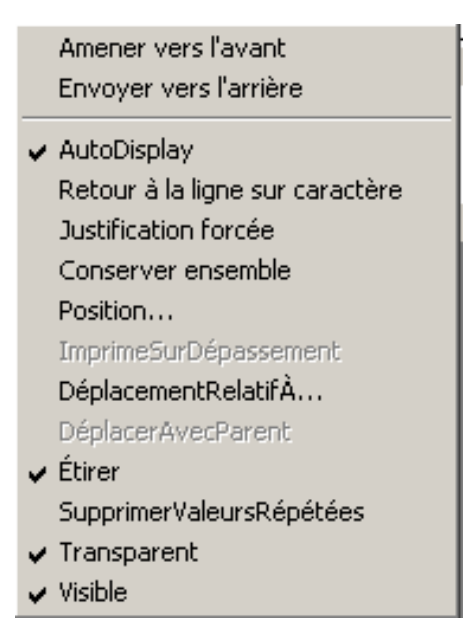

De cette façon, un saut à la ligne s'effectuera automatiquement lorsque la longueur du commentaire sera supérieure à la longueur de la zone mémo.

| Désignation                                                    | P.U.   | Gté  | %  | Prix     |
|----------------------------------------------------------------|--------|------|----|----------|
| Ligne de commentaire de l'article<br>dont la longueur est sup. | 26.00  | 1.00 | 10 | 23.40    |
| Ecran TFT                                                      | 256.00 | 1.00 | 5  | 243.20   |
| Ligne de commentaire de l'article<br>dont la longueur est sup. | 250.00 | 1.00 | 10 | 1 125.00 |
| Microsoft Office                                               | 115.00 | 1.00 | 5  | 109.25   |

# RAPPORTS PERSONNALISABLES

A partir de la version 3.1, la plupart des listes peuvent être personnalisées. Vous avez la possibilité de créer un nouveau rapport ou de modifier un modèle existant. Les documents d'origine seront toujours conservés. Les rapports personnalisés, quant à eux, seront ajoutés à la liste des rapports standards de BOB.

Pour modifier un rapport, positionnez-vous dans l'onglet « Sélection » de la liste concernée et cliquez sur l'icône 🕒 :

| 🏭 Balan   | ce comptes généraux 🔀                                                                                                    |
|-----------|----------------------------------------------------------------------------------------------------|
| Sélection | Paramètres                                                                                                    |
| -Docume   | nt                                                                                                    |
| Туре      | Périodique 💌                                                                                                    |
| Periode   | 09/2004 💌                                                                                                    |
| Devise    |                                                                                                    |
| Rupture   | 2 🔹                                                                                                    |
| Γ         | EUR converti en BEF                                                                                                    |
| Г         | Avec les écritures en attente<br>Sélection manuelle                                                                             |
| -Sélectio | n                                                                                                    |
| Trié par  | Par référence                                                                                                    |
| de        | 1 💌 à 794000 💌                                                                                                    |
| Cat. de   | à ZZZ 💌                                                                                                    |
| Filtre    | <b>▼</b> <i>P</i> ?                                                                                                    |
|           | <ul> <li>✓ Avec les comptes titres</li> <li>✓ Sans les non mouvementés</li> <li>✓ Uniquement les comptes analytiques</li> </ul> |
| 🖪 🖨 (     | 🖞 🖩 🖬 🗳 💪 🔍 死 🏦 👘                                                                                                    |

Après avoir cliqué sur le 🗳 , complétez l'écran « Nouveau rapport personnalisé » :

| 🗰 Nouveau              | rapport personnalisé 💶 🗙                    |                                |
|------------------------|---------------------------------------------|--------------------------------|
| Nom                    | BALPERSO                                    |                                |
| Dossier                | ×× 🔽 Tous les dossiers                      |                                |
| Libéllé fr.            | Balance perso                               |                                |
| Libellé nl.            |                                             |                                |
| Libellé en.            |                                             |                                |
| Libellé de.            |                                             |                                |
| C Rapport<br>C Rapport | vierge<br>standard Langue <b>Français –</b> | Liste des rapports<br>standard |
| Modèle                 |                                             |                                |
|                        | Libellé<br>Périodique                       |                                |
|                        | Périodique - étendue                        |                                |
|                        | Actuelle                                    |                                |
|                        | Entre deux périodes                         |                                |
|                        | Entre deux périodes - étendue               |                                |

Le nouveau rapport personnalisé est directement disponible dans la liste « Type » de l'écran d'impression et modifiable via l'icône 🔍 :

| Baland                                                                                                    | ce comptes généraux           |  |  |  |  |  |  |
|----------------------------------------------------------------------------------------------------|-------------------------------|--|--|--|--|--|--|
| Sélection Paramètres                                                                                                    |                               |  |  |  |  |  |  |
| -Docume                                                                                                    | -Document                     |  |  |  |  |  |  |
| Туре                                                                                                    | Balance perso                 |  |  |  |  |  |  |
| Periode                                                                                                    | Certif Libellé                |  |  |  |  |  |  |
|                                                                                                    | Balance perso                 |  |  |  |  |  |  |
| Devise                                                                                                    | E Périodique                  |  |  |  |  |  |  |
| Rupture                                                                                                    |                               |  |  |  |  |  |  |
| Г                                                                                                    | Entre deux périodes           |  |  |  |  |  |  |
| Г                                                                                                    | Entre deux périodes - étendue |  |  |  |  |  |  |
| Г                                                                                                    | Sélection manuelle            |  |  |  |  |  |  |
| -Sélectio                                                                                                    | on                            |  |  |  |  |  |  |
| Trié par                                                                                                    | Par référence                 |  |  |  |  |  |  |
| de                                                                                                    | 1 💌 à 794000 💌                |  |  |  |  |  |  |
| Cat. de 💽 à 🔀                                                                                                    |                               |  |  |  |  |  |  |
| Filtre Y                                                                                                    |                               |  |  |  |  |  |  |
| <ul> <li>✓ Avec les comptes titres</li> <li>✓ Sans les non mouvementés</li> <li>✓ Uniquement les comptes analytiques</li> </ul> |                               |  |  |  |  |  |  |
| 🖪 🖨 (                                                                                                    |                               |  |  |  |  |  |  |

#### EXEMPLE DE RAPPORT PERSONNALISABLE : LA BALANCE DES COMPTES GENERAUX

| Name<br><sup>Prn⊔serl</sup><br>Valeurs                                                                              | v <u>aski)</u><br>Maskû<br>Cur                                                                                                    | <b>Balance d</b><br>E   | es comp<br>Période Per       | tes généi<br>Debi | raux                | Dos<br>Dat<br>Pac<br>748 | sier_n <sup>a</sup> Erid<br>el Time<br>el PaceNo<br>1100 |  |  |
|----------------------------------------------------------------------------------------------------|----------------------------------------------------------------------------------------------------|-------------------------|------------------------------|-------------------|---------------------|--------------------------|----------------------------------------------------------|--|--|
| Classement par<br>Avec les écritur                                                                                  | Classement par Rémérendle : d       Debut       8       Fin       Catégories       Catégories |                         |                              |                   |                     |                          |                                                          |  |  |
| Réf.                                                                                                    | Libellé                                                                                                    | Report                  | <u>Péri</u><br>Débit         | ode<br>Crédit     | <u>Cur</u><br>Débit | nul<br>Crédit            | Solde                                                    |  |  |
| Header     Group Hea     Group Hea     Group Hea     Group Hea     Group Hea     Group Hea     Group Hea     Detail | ader[0]: TBREAK1<br>ader[1]: TBREAK2<br>ader[2]: TBREAK3<br>ader[3]: TBREAK4<br>Wente de biens Immobilisés                                                                                                    | 0.00                    | 0.00                         | 0.00              | 0.00                | 500.00                   | 500.00 C                                                 |  |  |
| Total des d                                                                                                    | comptes de classe D                                                                                                    | Sum(TBALANCE)           | um(TPERDEBIT)                | m(TPERCREDIT)     | um(TCUMDEBIT)       | m(TCUMCREDIT)            | [TCUMBALANCE]                                            |  |  |
| Group Foo     Total des o     Group Foo     Total des o                                                             | ter[3]: TBREAK4<br>comptes de classe [0]<br>ter[2]: TBREAK3<br>comptes de classe [74]                                                                                                    |                         |                              |                   |                     |                          |                                                          |  |  |
| Group Foo     Total des o     Group Foo     Group Foo                                                               | ter[1]: TBREAK2<br>comptes de classe 7                                                                                                    | Sum(TBALANCE)           |                              | m(TPERCREDIT)     |                     |                          | [TCUMBALANCE]                                            |  |  |
| © BOB Software - bob software der                                                                                   |                                                                                                    |                         |                              |                   |                     |                          |                                                          |  |  |
| ^ Footer                                                                                                    |                                                                                                    |                         |                              |                   |                     |                          |                                                          |  |  |
| al des d                                                                                                    | comptes de résultat (6/7)<br>Totaux                                                                                                    | Variable1 Sum(TBALANCE) | Variable15<br>Sum(TPERDEBIT) | Variable16        | Variable17          | Variable18               | Variable19<br>(TCUMBALANCE)                              |  |  |
| ^ Summary                                                                                                    |                                                                                                    |                         |                              |                   |                     |                          |                                                          |  |  |

#### Description du « Header » :

Il se compose de simples labels ainsi que de variables passées en paramètres telles que le code du dossier (Folderld, ...) ou encore les critères de sélections (Début, Fin, ...). Les variables passées en paramètres sont des données fixées par le programme : elles ne peuvent pas être modifiées.

| Name<br><sup>Prn∪serl</sup><br>Valeurs                                                                                                   | waski)<br>Waski)<br>Cur | <b>Balance d</b><br>F | Dos<br>Dat<br>Pac<br>748 | ssier n <sup>e</sup> erld<br>e Time<br>e PaceNo<br>3100 |       |        |       |  |
|----------------------------------------------------------------------------------------------------|-------------------------|-----------------------|--------------------------|---------------------------------------------------------|-------|--------|-------|--|
| Classement par Référendle : d Debut B Fin Catégories CatDebul usqu'à CatFin<br>Rvec les écritures temporaires au comptes non mouvementés |                         |                       |                          |                                                         |       |        |       |  |
|                                                                                                    | SimulTxt                |                       |                          |                                                         |       |        |       |  |
|                                                                                                    |                         |                       | Péri                     | ode                                                     | Cu    | nul    |       |  |
| Réf.                                                                                                    | Libellé                 | Report                | Débit                    | Crédit                                                  | Débit | Crédit | Solde |  |
| ^ Header                                                                                                    | •                       |                       |                          |                                                         |       |        |       |  |

#### Description du « Détail » :

Le 'Détail' reprend les références et libellés des comptes généraux ainsi que les soldes débiteurs et créditeurs, les soldes cumulés, etc

Contrairement à une facture, il n'y a pas besoin ici de sous-rapport. En effet, la balance est créée sur base d'un seul fichier. Une facture, par contre, est composée d'un entête (coordonnées du client, journal, numéro de doc., info complémentaires, etc.) et d'une ou de plusieurs lignes de détails. Dès lors, le sous-rapport, récolte tout le détail d'une facture sur base des infos contenues dans le rapport principal (code jnl, numéro, année, etc.).

| 748100   | Vente de biens Immobilisés | 0.00 | 0.00 | 0.00 | 0.00 | 500.00 | 500.00 C |
|----------|----------------------------|------|------|------|------|--------|----------|
| ^ Detail |                            |      |      |      |      |        |          |

#### Les « Group Footer » :

Les sous-totaux, suivant le niveau de rupture (0,1,2,3 ou 4), seront réalisés dans les « Group Footer » . Des variables de Type Db\_Calc associées aux champs de tables TblResult permettent de réaliser les sous-totaux des différents groupes.

| Total des comptes de classe    | Sum(TBALANCE) Sum(TPERDEBIT) m(TPERCREDIT) (m(TCUMDEBIT) m(TCUMCREDIT) (TCUMBALANCE)      |
|--------------------------------|-------------------------------------------------------------------------------------------|
| Group Footer[3]: TBREAK4       |                                                                                           |
| Total des comptes de classe    | Sum(TBALANCE) (Um(TPERDEBIT) (m(TPERCREDIT) (Um(TCUMDEBIT) (m(TCUMCREDIT) (TCUMBALANCE)   |
| ^ Group Footer[2]: TBREAK3     |                                                                                           |
| Total des comptes de classe 74 | Sum(TBALANCE) (Sum(TPERDEBIT) (m(TPERCREDIT) (Sum(TCUMDEBIT) (m(TCUMCREDIT) (TCUMBALANCE) |
| ^ Group Footer[1]: TBREAK2     |                                                                                           |
| Total des comptes de classe 7  | Sum(TBALANCE) [um(TPERDEBIT] [m(TPERCREDIT] [um(TCUMDEBIT] [m(TCUMCREDIT] [TCUMBALANCE]   |
| Group Footer[0]: TBREAK1       |                                                                                           |

#### Les « Footer » :

Contient le pied de page du rapport.

© BOB Software - bob software der

^ Footer

#### Le « Summary» :

Contient les totaux généraux du rapport. Des variables de Type Db\_Calc associées aux champs de table TblResult permettent de réaliser les totaux et des variables passées en paramètres affichent le résultat des comptes 6/7.

| Total des comptes de résultat (6/7) | Variable1    | Variable15     | Variable16     | Variable17    | Variable18    | Variable19    |
|-------------------------------------|--------------|----------------|----------------|---------------|---------------|---------------|
| Totaux                              | Sum(TBALANCE | Sum(TPERDEBIT) | im(TPERCREDIT) | um(TCUMDEBIT) | m(TCUMCREDIT) | (TCUMBALANCE) |
| ^ Summary                           |              |                |                |               |               |               |